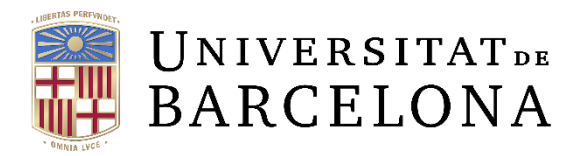

DISSENY, DESENVOLUPAMENT I IMPLANTACIÓ D'UN NOU SISTEMA D'INFORMACIÓ DE LA GESTIÓ ECONÒMIC FINANCERA DE LA UNIVERSITAT DE BARCELONA. Projecte ATENEA-ECOFIN

# Manual d'usuari

Tramitació de factures digitalitzades i electròniques

Barcelona, 24 de març de 2014

Versió 5.0 (actualització juliol de 2021)

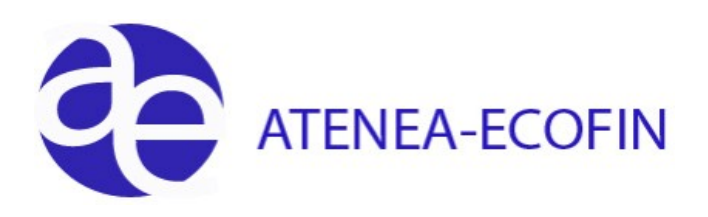

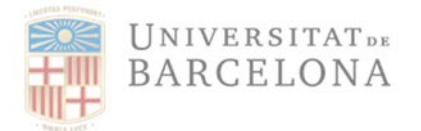

### Llista de Distribució

| Area | Persona | E-mail | Obs. |
|------|---------|--------|------|
|      |         |        |      |
|      |         |        |      |

### **Control de Canvis**

| Versió | Autor        | Data     | Comentari/Motiu del Canvi                                               | Apartat | Pàgines |
|--------|--------------|----------|-------------------------------------------------------------------------|---------|---------|
| 001    | IECISA       | 11/10/13 |                                                                         |         |         |
| 2      | Núria Font   | 22/10/13 | Revisió general de tot el manual                                        | Tots    | Totes   |
| 3      | Núria Font   | 22/12/13 | Revisió final de tot el manual                                          | Tots    | Totes   |
| 4      | Núria Font   | 24/03/14 | Revisió de tot el manual per incorporar<br>modificacions en l'aplicatiu | Tots    | Totes   |
| 5      | Elvira Julià | 01/07/21 | Actualització de tot el manual                                          | Tots    | Totes   |

## Índex

| 1. | INTRODUCCIÓ                                                                  | 2    |
|----|------------------------------------------------------------------------------|------|
| 2. | SAFATA DE FACTURES PENDENTS DE VALIDACIÓ                                     | 3    |
| 3. | SAFATA DE FACTURES PER ASSOCIAR A UNA OBLIGACIÓ                              | 9    |
| 4. | FACTURES NO RECONEGUDES                                                      | . 10 |
|    | 4.1 PASSAR D'ESTAT "0" (INCOMPLETA) i "C" (COMPLETA) A ESTAT "N" (FACTURA NO |      |
|    | RECONEGUDA                                                                   | . 10 |
|    | 4.2 PASSAR D'ESTAT "G" (ACCEPTADA) A ESTAT "N" (FACTURA NO RECONEGUDA)       | . 15 |
| 5. | DADES DE REGISTRE DE LES FACTURES                                            | . 20 |
| 6. | COM VISUALITZAR DOCUMENTS ANNEXATS                                           | . 21 |
| 7. | NOTA                                                                         | . 26 |

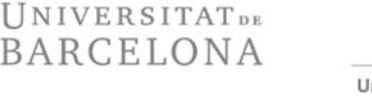

## 1 Introducció

En aplicació del que dicta el Reial Decret 1619/12 de novembre, que aprovava el reglament que regulava les obligacions de facturació i contemplava la utilització de diversos mitjans electrònics per a la conservació de les factures, la Universitat de Barcelona va iniciar el projecte de digitalització centralitzada de les factures. Va actualitzar i optimitzar la seva gestió comptable amb l'adquisició de l'equipament adequat per a la digitalització certificada de tota la facturació rebuda.

Per altra banda, com a conseqüència de la publicació de la Llei 25/2013 de 27 de desembre, d'impuls de la factura electrònica i creació del registre comptable de factures en el sector públic, que obliga a concentrar en un únic punt d'entrada totes les factures de l'administració, es varen fer les adaptacions necessàries per la integració a SAP de la facturació electrònica que arribava directament de les plataformes eFact i/o FACE.

Paral·lelament, es va crear la Unitat de Registre i Digitalització (URD) de factures com a la receptora única de tota la facturació de la UB i, des de gener del 2014, va entrar en funcionament la recepció de totes les factures adreçades a la Universitat de Barcelona a través d'un únic punt d'entrada, la URD. Això va implicar la modificació i adaptació dels circuits de recepció i registre de totes les factures que s'han de tramitar per tots els gestors responsables de la gestió econòmica a laUB, per tal que aquest procés comptés amb les màximes garanties legals.

Aquesta unitat és l'únic punt de recepció i entrada de totes les factures que s'han de tramitar a través del sistema econòmic-financer Atenea-Ecofin i és la responsable de la gestió i seguiment del registre de factures de la UB. Per això, és la única unitat que podrà registrar les factures i realitzar les corresponents modificacions i rebutjos. Qualsevol modificació de les dades de les factures ja introduïdes en el registre de factures de la UB caldrà comunicar-la a la UDR i aquesta la realitzarà.

A continuació s'explica el procediment que hauran de seguir els gestors per a tramitar les factures què prèviament haurà introduït la Unitat de Registre i Digitalització (URD) en el sistema Atenea-Ecofin.

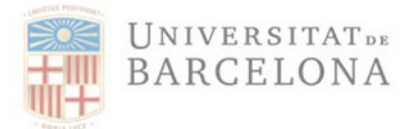

## 2 Safata de Factures Pendents de Validació

Les factures poden entrar en el sistema de dues maneres:

- Format no electrònic: Les factures poden arribar en paper, per correu ordinari, o en format PDF, per correu electrònic. Aquestes factures són revisades per veure si compleixen la normativa de facturació; si són correctes, s'escanegen amb un maquinari específic (ScanVisio), després diversos programes (Invoces, Verify, Optimize) intervenen en el procés de capturar la informació de les factures i transferir les dades a SAP.
- Format electrònic: a través de la plataforma eFact FACE

Totes elles estaran disponibles per als gestors a la següent safata:

| Menú:       | Registre de Factures                                  |
|-------------|-------------------------------------------------------|
| Transacció: | Z59_ACT_FACT_OCR - Safata factures pendents validació |

| SAP Easy Access Menu UB                                                                                                    |
|----------------------------------------------------------------------------------------------------|
| 「⊑ 」   🏷   🏂 🏂 🥢   マ 🔺                                                                                                    |
| • 🛅 Preferits                                                                                                    |
| 🝷 🛅 Menú SAP                                                                                                    |
| 💌 🛅 Comptabilitat Pressupostària                                                                                                    |
| 🕨 🧮 Dades Mestres                                                                                                    |
| 🔸 🚞 Elaboració de Pressupost                                                                                                    |
| 🔸 🚞 Modificacions de Crèdit                                                                                                    |
| • 🗖 Notes de Càrrec                                                                                                    |
| • 🛄 Control de Disponibilitat                                                                                                    |
| Documents Comptables                                                                                                    |
| • 🛄 Gestió de Viatges                                                                                                    |
| Convenis                                                                                                    |
| Registre de Factures                                                                                                    |
| Registre Capçalera Factures                                                                                                    |
| V/IECI/RF01 - Enregistrar factura/abonament pressupostari                                                                                                    |
| <ul> <li>P /IECI/KF02 - Modificar factura/abonament pressupostan</li> <li>P /IECI/KF02 - No - for the factura/abonament pressupostan</li> </ul>                              |
| • (7) /IECI/RF03 - Visualitzar factura/abonament pressupostari • (7) /IECI/RF04 - Elsians factura/abonament pressupostari • (7)                                              |
| <ul> <li> <i>(C)</i> / ICCI/KF04 - Eliminar factura/ abonament pressupostari      </li> <li> <i>(C)</i> 750 ACT EACT OCD Cafeta factures predesto unitidadi      </li> </ul> |
| 1 239_ACI_ACI_CK - Salata lactules periodelles validació (IID)                                                                                                    |
| <ul> <li>V ERD 30000059 - Safata factures anuladas (IID)</li> </ul>                                                                                                    |
| <ul> <li>• 9 759 FAPS RE MOTBAL- Gestió dels motius de rehuio efactura</li> </ul>                                                                                            |
|                                                                                                    |
| Registre Comissió Factures Moneda Estrangera                                                                                                    |
| Comptabilització Factures                                                                                                    |
| Consulta Reintegraments/Abonaments viatges                                                                                                    |
| Sistema d'Informació                                                                                                    |

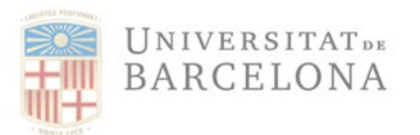

El gestor ha de seleccionar la transacció corresponent del menú, i fer doble clic damunt d'ella, o escriure el seu codi en la barra de recerca, i prémer 🎯 o la tecla "intro".

El sistema mostrarà la pantalla següent, on caldrà introduir els criteris de cerca o filtratge de les factures que es volen visualitzar:

| Completar fres d'OCR/EFac                                                                      | 5  |                      |             |
|------------------------------------------------------------------------------------------------|----|----------------------|-------------|
| ۵ 🔁                                                                                            |    |                      |             |
| Paràmetres de Selecció                                                                         |    |                      |             |
| Societat<br>Exercici<br>Referència                                                             | UB | Fins Fins            | <u>7</u>    |
| Creditor<br>Data de document<br>Data de Conformitat de Factura<br>Text activitat de la factura |    | Fins<br>Fins<br>Fins | ₫<br>₫<br>₫ |
| Dades Pressupostàris                                                                           |    |                      |             |
| Centre gestor<br>Posició pressupostària                                                        |    | Fins Fins            |             |
| Fons<br>Data d'entrada de factura                                                              |    | Fins Fins            |             |
| Identificador de Registre                                                                      |    |                      |             |
| ID Registre<br>Timestamp                                                                       |    | Fins Fins            |             |
| eFact Status                                                                                   |    | Fins                 |             |

El sistema mostrarà totes les factures que compleixin els requisits de cerca. Només apareixeran en aquesta transacció les factures que es trobin en estat 0 o C.

- a. <u>ESTAT 0 Incompleta amb origen OCR</u>. Són aquelles factures que han arribat a la URD i que han estat registrades i digitalitzades, però cal que el gestor completi els camps obligatoris "Indicador d'impostos" i "Descripció" per tal que aquesta pugui ser comptabilitzada.
- b. <u>ESTAT C Completa.</u> Són aquelles factures que ja tenen informats tots els camps obligatoris, però que encara resta afegir l'acceptació de la recepció del material o servei a la factura o qualsevol altre documentació que es necessiti adjuntar, per tal que aquesta es pugui tramitar.
- c. <u>ESTAT N No reconeguda</u> Les factures que es trobin en estat N perquè s'han rebutjat per algun motiu degudament justificat, ja no es mostraran en aquesta safata. Aquestes factures en estat N les té assignades la URD per tal que faci les modificacions corresponents i les assigni al nou Centre Gestor o les retorni al creditor.

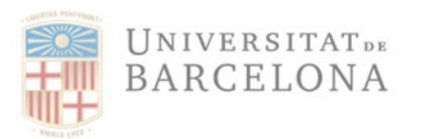

El sistema mostrarà les següent pantalla, amb totes les factures que compleixin els filtres de selecció establerts en la pantalla prèvia:

| Com      | pletar fres d      | l'OCR/EF                          | ac         |                         |         |                |     |            |                  |                 |                |                |     |          |
|----------|--------------------|-----------------------------------|------------|-------------------------|---------|----------------|-----|------------|------------------|-----------------|----------------|----------------|-----|----------|
|          |                    |                                   |            |                         |         |                |     |            |                  |                 |                |                |     |          |
| 3        |                    | <b>P .   <b>X</b> . <b> </b>%</b> |            |                         | ) 🔳 🚱 🖉 | Modificar fact | ura | 🖲 Estat UB | Acceptar Factura | 🔀 Estat UB Fac  | ctura No Recor | eguda          |     |          |
| Es       | tat UB Factura Com | pletada                           |            |                         |         |                |     |            |                  |                 |                |                |     |          |
| Car      | ocalera fact.      |                                   |            |                         |         |                |     |            |                  |                 |                |                |     |          |
| ₽ Línies | . Ex. Creditor     | Referència                        | Data doc.  | Text capçalera document | Import  | Impost II      | Es  | Activitat  | Doc.compres      | Doc.pressupost. | . Data entr.   | Centre gestor  | F   | F        |
|          | 2021 102543        | 7000235045                        | 22.04.2021 | ABONAMENT USB FLASH     | 46,10   | 8,00 OF        | 0   | Α          | 4200244430       | 400353108       | 24.04.2021     | 2565BI01974000 |     |          |
| 000      | 2021 102543        | 7000234214                        | 15.04.2021 | DEVOLUCIÓ MATERIAL AD   | 130,08  | 22,58 09       | 0   | Α          | 4200264767       | 400391014       | 17.04.2021     | 2624PS00290000 |     | -        |
| 00       | 2021 102543        | 7700124236                        | 05.04.2021 |                         | 27,55   | 4,78 OF        | 0   | F          | 4200001897       | 400009513       | 07.04.2021     | 26130000276000 |     |          |
| 000      | 2021 102543        | 7000232323                        | 31.03.2021 |                         | 39,66   | 6,88 OF        | 0   | Α          | 4200257191       | 400379801       | 02.04.2021     | 2535DR01992000 |     | 11       |
| 000      | 2021 102543        | 7700122335                        |            |                         | 54,99   | 9,54 OF        | 0   | F          | 4200257191       | 400379801       | 02.04.2021     | 2535DR01992000 |     |          |
|          | 2021 102543        | 7700122336                        |            |                         | 46,03   | 7,99 OF        | 0   | F          | 4200257191       | 400379801       | 02.04.2021     | 2535DR01992000 |     |          |
| 000      | 2021 102543        | 7700122358                        |            |                         | 20,81   | 3,61 OF        | 0   | F          | 4200258251       | 400381375       | 02.04.2021     | 38390001760000 |     |          |
| 000      | 2021 102543        | 7000230415                        | 16.03.2021 |                         | 95,83   | 16,63 OF       | 0   | Α          | 4200255829       | 400377960       | 18.03.2021     | 38390001760000 |     |          |
| 000      | 2021 102543        | 7700118838                        | 28.02.2021 | VEURE TEXT AMPLIAT      | 4,89    | 0,85 OF        | 0   | F          |                  | 400042646       | 03.03.2021     | 2525FL01947000 |     | H        |
| 000      | 2021 102543        | 7700119169                        |            |                         | 95,83   | 16,63 OF       | 0   | F          | 4200255829       | 400377960       | 03.03.2021     | 38390001760000 |     | -        |
| 000      | 2021 102543        | 7000227870                        |            |                         | 4 17    | 0 72 OF        | 0   | Δ          | 4200253825       | 400374686       | 14 06 2021     | 2604CS02094000 |     | <b>•</b> |
| 4 1      |                    |                                   |            |                         |         |                |     |            |                  |                 |                |                | 4 1 |          |

En aquesta pantalla el gestor té disponibles els següents botons, que funcionaran un copel gestor prèviament hagi seleccionat la factura que vol tramitar:

### a) Modificar factura

Modificar factura

Si la factura prové d'OCR i està en estat "0", permet completar-la. El gestor haurà de completar el camp 'Ind. Impostos' i el camp "Descripció" per tal que aquesta pugui ser considerada com a factura completada ('C')

b) Estat UB – Factura Completada:

Aquest botó permet passar una factura d'estat "0" (Incompleta) a estat "C" (Completada). El sistema demanarà la conformitat del canvi d'estat de la factura mostrant la següent pantalla:

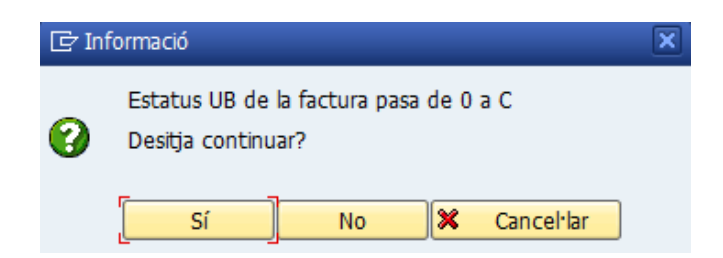

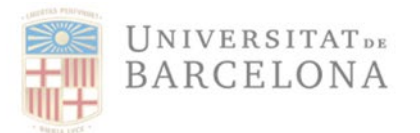

l verificarà que tots els camps obligatoris estiguin degudament emplenats ("Indicador d'Impostos" i "Descripció") i, en cas que detecti que falta algun camp per emplenar, mostrarà el següent missatge d'error:

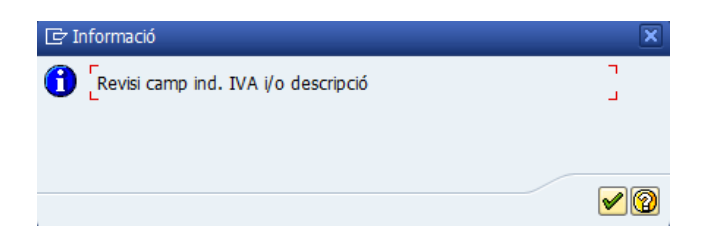

El sistema no deixarà continuar i mantindrà la factura en estat "0"

### c) Estat UB – Factura No Reconeguda:

Aquest botó permet passar una factura d'estat "0" (Incompleta) o "C" (Completada) a estat "N" (No reconeguda). Aquest botó s'emprarà en el cas que la factura no sigui reconeguda pel gestor, és a dir, que no hagi sol·licitat el servei, no sigui del seu centre gestor, ... i, per tant, ell no la pot tramitar. En aquests casos el gestor haurà de marcar les factures com "N", però prèviament haurà d'afegir un hipertext que expliqui el motiu pel qual està rebutjant aquesta factura per tal que la URD pugui tractar-la (veure el apartat 4). Un gestor mai podrà esborrar una factura del registre de factures.

Kestat UB Factura No Reconeguda

### d) Estat UB – Acceptar Factura

Aquest botó permet passar una factura d'estat "0" (Incompleta) o "C" (Completada) a estat "G" (Acceptada). Aquest botó s'emprarà en el cas que la factura estigui ja completada i ja disposi de la conformitat o vistiplau de la recepció del material o prestació del servei que s'està facturant.

Quan el gestor premi aquest botó, el sistema li mostrarà el següent missatge:

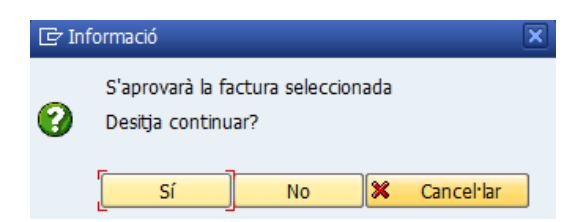

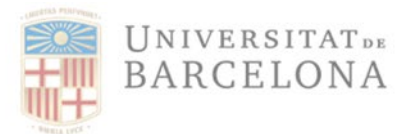

En el cas que l'import de la factura sigui inferior a 2.000 €, el sistema no demanarà que s'adjunti cap document de conformitat, i automàticament continuarà. Aquesta factura desapareix de la safata de factures pendents de validació i queda disponible per associar una obligació (fase O).

Si l'import de la factura és més gran de 2.000,00 €, el sistema demanarà obligatòriament que s'adjunti el corresponent document de conformitat de què el material s'ha subministrat o bé que el servei s'ha prestat. Per tant, en cas de respondre "Sí" a la pregunta anterior, el sistema mostrarà la següent pregunta:

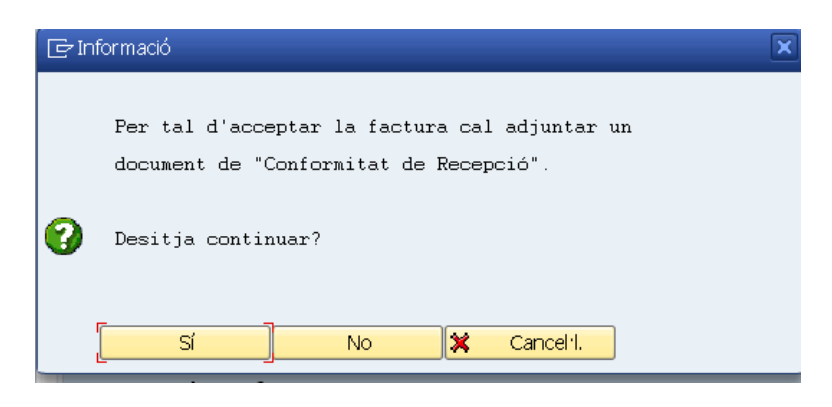

Si el gestor respon "Sí", el sistema mostrarà la següent pantalla, on haurà d'escollir el tipus de document que es vol adjuntar:

| 🔄 SAP                                           |            |
|-------------------------------------------------|------------|
| ▼ 📴 UB 2021000872                               | 0000103178 |
| •      Documento .DOC     •      Documento .GIF |            |
| • 🖹 Documento .JPG                              |            |
| Documento .PDF                                  |            |
| • Documento .XML                                |            |
|                                                 |            |
|                                                 |            |
|                                                 |            |
|                                                 |            |
|                                                 |            |
|                                                 |            |
|                                                 |            |
|                                                 |            |
|                                                 |            |
|                                                 |            |
|                                                 |            |

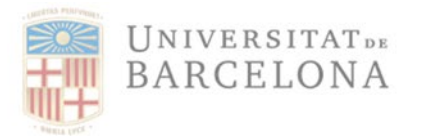

l a continuació haurà d'escollir la ruta del fitxer a annexar. Per a fer-ho cal prémer el botó "Obrir".

| Storing Files in Docu | uments                               |            |                     |                   |          | ×         |
|-----------------------|--------------------------------------|------------|---------------------|-------------------|----------|-----------|
| <u>M</u> ira a:       | 📙 SAP GUI                            | •          | G 🌶 📂 🛄 🖌           |                   |          |           |
|                       | Nom                                  | Estat      | Data de modificació | Tipus             | Mida     | <b>^</b>  |
|                       | ALTMP_ERX_39.PDF                     | $\odot$    | 17/6/2021 13:55     | Microsoft Edge PD | 318 kB   |           |
|                       | ALTMP_ERX_38.PDF                     | $\bigcirc$ | 17/6/2021 13:54     | Microsoft Edge PD | 268 kB   | 88        |
| Accés ràpid           | ALTMP_ERX_37-ID64221.PDF             | $\odot$    | 17/6/2021 13:54     | Microsoft Edge PD | 890 kB   |           |
|                       | ALTMP_ERX_37.PDF                     | $\bigcirc$ | 17/6/2021 13:54     | Microsoft Edge PD | 0 kB     |           |
|                       | ALTMP_ERX_36.PDF                     | $\odot$    | 17/6/2021 12:17     | Microsoft Edge PD | 24 kB    |           |
| Envirturi             | ALTMP_ERX_35.PDF                     | $\bigcirc$ | 16/6/2021 15:03     | Microsoft Edge PD | 303 kB   |           |
| Escriptori            | ALTMP_ERX_34.PDF                     | $\odot$    | 16/6/2021 15:02     | Microsoft Edge PD | 303 kB   |           |
|                       | ALTMP_ERX_33.PDF                     | $\odot$    | 16/6/2021 14:56     | Microsoft Edge PD | 8 kB     |           |
|                       | ALTMP_ERX_32.PDF                     | $\bigcirc$ | 16/6/2021 14:45     | Microsoft Edge PD | 8 kB     |           |
| Bibliotoguos          | ALTMP_ERX_31.PDF                     | $\odot$    | 16/6/2021 14:35     | Microsoft Edge PD | 65 kB    |           |
| Diblioteques          | ALTMP_ERX_30.PDF                     | $\odot$    | 16/6/2021 14:31     | Microsoft Edge PD | 65 kB    |           |
|                       | ALTMP_ERX_29.PDF                     | $\odot$    | 16/6/2021 14:31     | Microsoft Edge PD | 65 kB    |           |
|                       | ALTMP_ERX_28.PDF                     | $\odot$    | 16/6/2021 13:54     | Microsoft Edge PD | 20 kB    |           |
| Aquest ordinador      | ALTMP_ERX_27.PDF                     | $\bigcirc$ | 16/6/2021 13:54     | Microsoft Edge PD | 120 kB   |           |
|                       | ALTMP_ERX_26.PDF                     | $\bigcirc$ | 16/6/2021 12:50     | Microsoft Edge PD | 25 kB    |           |
|                       | ALTMP_ERX_25.PDF                     | $\odot$    | 16/6/2021 12:46     | Microsoft Edge PD | 25 kB    |           |
|                       | ALTMP_ERX_24.PDF                     | $\odot$    | 16/6/2021 9:31      | Microsoft Edge PD | 1.015 kB | <u>^</u>  |
| Xarxa                 | L =                                  | $\frown$   |                     |                   |          |           |
|                       | Nom del fitxer: *.pdf                |            |                     |                   | •        | Obre      |
|                       | Tipus de fitxers: Tots fitxers (*.*) |            |                     |                   | •        | Cancel·la |
|                       |                                      |            |                     |                   |          |           |

S'annexarà el document, i quedarà registrat el nom de la persona que ha annexat el document d'acceptació de la factura. Aquesta factura passarà a estat "G" (Acceptada) i desapareixerà de la safata de factures pendents de validar passant a la safata de factures per associar una obligació

### **RECOMANACIÓ**:

Abans d'acceptar una factura (passar-la a estat G) per associar-li el corresponent document O, és necessari revisar que els camps obligatoris (IVA i descripció) i opcionals (AD, partida pressupostària,...) siguin els correctes ja que, un cop acceptada, ja no es podrà modificar i s'ha d'iniciar el procediment a través de la Unitat de Registre i Digitalització. En cas de dubte sobre la partida contra la que s'ha de gravar la factura en documents O sense fases prèvies es recomana deixar l'indicador provisional corresponent i el camp partida pressupostària en blanc i emplenar-los correctament en el moment de fer la O.

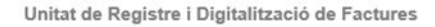

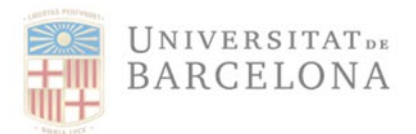

## 3 Safata de factures per associar a obligacions

Un cop adjuntat el document, la factura queda acceptada queda registrat el gestor i la data d'acceptació . La factura passa a estat "G" (Acceptada), desapareix de la safata de factures pendents de validació i queda disponible per associar una obligació de pagament (fase O).

Per fer-ho s'ha d'accedir a la transacció:

| Menú:       | Registre de Factures >> Comptabilització Factures      |
|-------------|--------------------------------------------------------|
| Transacció: | /IECI/RF_TR_DOCS_002 – Associar factures a obligacions |

| SAP Easy Access Menu UB                                   |
|-----------------------------------------------------------|
| 「空 ☞」 🏷 i 🏂 🎓 / 🔻 🔺                                       |
| • 🔁 Preferits                                             |
| 💌 🛅 Menú SAP                                              |
| 🕆 🛅 Comptabilitat Pressupostària                          |
| Dades Mestres                                             |
| • 🗖 Elaboració de Pressupost                              |
| • 🛄 Modificacions de Crèdit                               |
| • Notes de Càrrec                                         |
| • Control de Disponibilitat                               |
| Documents Comptables                                      |
| • Gestió de Viatges                                       |
| Convenis                                                  |
| Registre de Factures                                      |
| Registre Capçalera Factures                               |
| Registre Comissio Factures Moneda Estrangera              |
| Comptabilizado Factures                                   |
| PIECURE IN DOCS 002 - Associatina Endeutres a obligations |
| Consulta Peintegramente/Abonamente viatges                |
|                                                           |
|                                                           |

### El sistema mostra la pantalla següent:

|                                                                                                    | ligacio |                                         |                                       |
|----------------------------------------------------------------------------------------------------|---------|-----------------------------------------|---------------------------------------|
| <u>6</u>                                                                                                    |         |                                         |                                       |
| àmetres de Selecció                                                                                                    |         |                                         |                                       |
| Societat                                                                                                    | UB      |                                         |                                       |
| Exercici                                                                                                    |         | Fins                                    | · · · · · · · · · · · · · · · · · · · |
| Referència                                                                                                    |         | Fins                                    |                                       |
| Creditor                                                                                                    |         | Fins                                    |                                       |
| Data de document                                                                                                    |         | Fins                                    |                                       |
| Data de Conformitat de Factura                                                                                                    |         | Fins                                    |                                       |
| Text activitat de la factura                                                                                                    |         |                                         |                                       |
|                                                                                                    |         |                                         |                                       |
| Dades Pressupostàris                                                                                                    |         |                                         |                                       |
| Dades Pressupostàris<br>Centre gestor                                                                                                    |         |                                         |                                       |
| Dades Pressupostàris<br>Centre gestor<br>Posició pressupostària                                                                                           |         | Fins                                    |                                       |
| Dades Pressupostàris<br>Centre gestor<br>Posició pressupostària<br>Fons                                                                                   |         | Fins Fins                               |                                       |
| Dades Pressupostàris<br>Centre gestor<br>Posició pressupostària<br>Fons<br>Data d'entrada de factura                                                      |         | Fins Fins Fins Fins Fins Fins Fins Fins | (含<br>(含<br>(含                        |
| Dades Pressupostàris<br>Centre gestor<br>Posició pressupostària<br>Fons<br>Data d'entrada de factura                                                      |         | Fns<br>Fns<br>Fns                       | <u>a</u>                              |
| Dades Pressupostàris<br>Centre gestor<br>Posició pressupostària<br>Fons<br>Data d'entrada de factura<br>ntificador de Registre                            |         | Fins<br>Fins<br>Fins                    |                                       |
| Dades Pressupostàris<br>Centre gestor<br>Posicó pressupostària<br>Fons<br>Data d'entrada de factura<br>Intificador de Registre<br>D Registre              |         | Fins Fins Fins Fins Fins Fins Fins Fins |                                       |
| Dades Pressupostàris<br>Centre gestor<br>Posició pressupostària<br>Fons<br>Data d'entrada de factura<br>nttificador de Registre<br>D Registre<br>inestamp |         | Fris                                    |                                       |

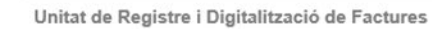

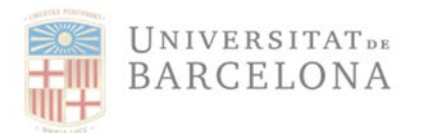

On es poden aplicar els filtres habituals. En cas de no aplicar cap filtre, el sistema mostrarà totes aquelles factures que el gestor té en estat "G" (Acceptada) i que estan pendents de fer el corresponent document d'obligació, és a dir, la fase O.

| -        |                   |                 |            |                             |                |           |       |     |           |                 |                    |                 |                 |     |
|----------|-------------------|-----------------|------------|-----------------------------|----------------|-----------|-------|-----|-----------|-----------------|--------------------|-----------------|-----------------|-----|
| Gen.     | Reconeixen        | nent d'Ob       | ligació    |                             |                |           |       |     |           |                 |                    |                 |                 |     |
|          |                   |                 |            |                             |                |           |       |     |           |                 |                    |                 |                 |     |
|          |                   |                 |            |                             |                |           |       |     |           |                 |                    |                 |                 |     |
|          | 1 7 6 6 7         | 7 .   🎦 . 🌿     |            | 5. 🖽 🚹 🔁 🔳                  | ଙ୍ଗେ 🗋 Crear O | prelimina | r   [ | Cre | ear O pre | liminar (amb do | c.pptari) 🛛 🗶 Esta | at UB Factura N | No Reconeguda   |     |
| Can      | calera fact       |                 |            |                             |                |           |       |     |           |                 |                    |                 |                 |     |
|          |                   | D - family size | Data da a  | Taut and callent de sum aut | Townset        | Truest    |       | E   |           | D               | Deserves           | Data anti-      | Control control |     |
| Ex Unies | Exercici Creditor | 770012121E      | Data doc.  | Text capçalera document     | 109.94         | 10.00     | 00    | ES  | Activitat | 4200262772      | doozeo.doo         | Data entr.      | Centre gestor   |     |
| CY 10    | 2021 102543       | 7700131213      | 21.05.2021 | material oficina            | 100,04         | 12,09     | **    | 6   | F         | 4200203772      | 400289622          | 02.06.2021      | 252402001461000 |     |
|          | 2021 102543       | 7700125452      | 30.04.2021 | Mat Ofi Maximiliano i más   | 301.80         | 68.01     | 00    | G   | F         | 4200203697      | 400385590          | 02.00.2021      | 2535DR01003001  |     |
| 000      | 2021 102543       | 7700123752      | 31 03 2021 |                             | 84 77          | 14 71     | 09    | G   | F         | 4200258655      | 400381949          | 02.04.2021      | 10080001481000  |     |
|          | 2021 102543       | 7000223490      | 27.01.2021 | Abonament Elev. port.       | 19.58          | 3,40      | 09    | G   | A         | 4200251933      | 400373811          | 03.02.2021      | 2535DR01992000  |     |
|          |                   |                 |            |                             | ,              | ,         |       |     |           |                 |                    |                 |                 |     |
|          |                   |                 |            |                             |                |           |       |     |           |                 |                    |                 |                 |     |
|          |                   |                 |            |                             |                |           |       |     |           |                 |                    |                 |                 |     |
|          |                   |                 |            |                             |                |           |       |     |           |                 |                    |                 |                 |     |
|          |                   |                 |            |                             |                |           |       |     |           |                 |                    |                 |                 |     |
|          |                   |                 |            |                             |                |           |       |     |           |                 |                    |                 |                 |     |
|          |                   |                 |            |                             |                |           |       |     |           |                 |                    |                 |                 |     |
|          |                   |                 |            |                             |                |           |       |     |           |                 |                    |                 |                 | 4 1 |

## 4 Factura no reconeguda (estat 'N')

En el cas que un gestor es trobi alguna factura incorrecte en alguna de les seves safates de factures haurà de deixar-les la factura en estat "N" (No Reconeguda), afegint un hipertext on expliqui els motius del seu "no reconeixement" o annexant un document que ho justifiqui. La factura passarà a una safata que controla la Unitat de Registre i Digitalització. Aquesta unitat realitzarà les gestions oportunes (assignar la factura al CEGE correcte, modificar alguna dada, o bé retornar la factura al proveïdor)

# 4.1 Passar d'estat "0" (Incompleta) o "C" (Completa) a estat "N" (Factura no reconeguda).

Per passar les factures a estat N a la safata de factures pendents de validació s'ha d'entrar a la corresponent transacció:

| Menú:       | Registre de Factures                                  |
|-------------|-------------------------------------------------------|
| Transacció: | Z59_ACT_FACT_OCR - Safata factures pendents validació |

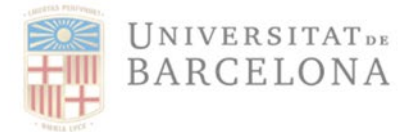

| SAP Easy Access Menu UB                                                        |
|--------------------------------------------------------------------------------|
| 🖳 🗌 I 🏷 I 🏍 🞋 🖉 I 👻 🔺                                                          |
| • 🛄 Preferits                                                                  |
| 💌 📄 Menú SAP                                                                   |
| 🝷 🚞 Comptabilitat Pressupostària                                               |
| 🕨 🛅 Dades Mestres                                                              |
| 🕨 🖿 Elaboració de Pressupost                                                   |
| 🕨 🦰 Modificacions de Crèdit                                                    |
| 🔸 🚞 Notes de Càrrec                                                            |
| • 📃 Control de Disponibilitat                                                  |
| • 🛅 Documents Comptables                                                       |
| • 🦲 Gestió de Viatges                                                          |
| Convenis                                                                       |
| 🔻 🛅 Registre de Factures                                                       |
| Registre Capçalera Factures                                                    |
| <ul> <li>V /IECI/RF01 - Enregistrar factura/abonament pressupostari</li> </ul> |
| • 😥 /IECI/RF02 - Modificar factura/abonament pressupostari                     |
| <ul> <li>V /IECI/RF03 - Visualitzar factura/abonament pressupostari</li> </ul> |
| <ul> <li>V /IECI/RF04 - Eliminar factura/abonament pressupostari</li> </ul>    |
| 259_ACT_FACT_OCR - Safata factures pendents validació                          |
| <ul> <li>Z59_OCR_UD - Safata factures pendents validació (UD)</li> </ul>       |
| <ul> <li>Y_ERD_30000059 - Safata factures anulades (UD)</li> </ul>             |
| <ul> <li>259_EAPS_RF_MOTBAJ - Gestió dels motius de rebuig efactura</li> </ul> |
| 259_FI_ACT_CRED_EF - Marcar/Desmarcar flag eFactura                            |
| <ul> <li>Kegistre Comissio Factures Moneda Estrangera</li> </ul>               |
|                                                                                |
| <ul> <li>Consulta Keintegraments/Abonaments viatges</li> </ul>                 |
| Sistema d'Informació                                                           |

On s'aplicaran els filtres necessaris:

| Completar fres d'OCR/EFac                                                                                                    |                                                                                     |
|----------------------------------------------------------------------------------------------------|-------------------------------------------------------------------------------------|
| ۵ 🖗                                                                                                    |                                                                                     |
| Paràmetres de Selecció                                                                                                    |                                                                                     |
| Societat UB<br>Exercici I<br>Referència<br>Creditor Data de document<br>Data de Conformitat de Factura<br>Text activitat de la factura | Fins     C*       Fins     C*       Fins     C*       Fins     C*       Fins     C* |
| Dades Pressunostàris                                                                                                    |                                                                                     |
| Centre gestor                                                                                                    | Fins                                                                                |
| Posició pressupostària                                                                                                    | Fins C                                                                              |
| Fons                                                                                                    | Fins 📩                                                                              |
| Data d'entrada de factura                                                                                                    | Fins 🔂                                                                              |
|                                                                                                    |                                                                                     |
| Identificador de Registre                                                                                                    |                                                                                     |
| ID Registre                                                                                                    | Fins 🔂                                                                              |
| Timestamp                                                                                                    | Fins 🔂                                                                              |
| eFact Status                                                                                                    | Fins                                                                                |

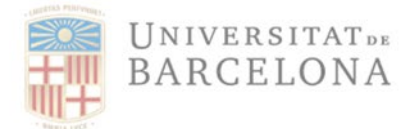

### Apareixeran les factures pendents de validar:

| Comp     | letar fre    | s d'OCR/El    | Fac        |                         |         |               |    |             |           |                 |                |                |                |     |   |
|----------|--------------|---------------|------------|-------------------------|---------|---------------|----|-------------|-----------|-----------------|----------------|----------------|----------------|-----|---|
|          |              |               |            |                         |         |               |    |             |           |                 |                |                |                |     |   |
|          |              |               | i er       | <b>B.</b>               | See Moo | lificar factu | ra | <b>™</b> E9 | stat UB A | cceptar Factura | K Estat UB Fa  | ctura No Recor | reguda         |     |   |
| Esta     | t UB Factura | Completada    |            |                         |         |               |    |             |           |                 |                |                |                |     |   |
| Cape     | alera fa     | ct            |            |                         |         |               |    |             |           |                 |                |                |                |     |   |
| E Línies | Ex. Credi    | or Referència | Data doc.  | Text capcalera document | Import  | Impost        | п  | Es          | Activitat | Doc.compres     | Doc.pressupost | . Data entr.   | Centre gestor  |     |   |
| 0.0      | 2021 1025    | 3 7700131453  | 17.06.2021 |                         | 105,75  | 18,35         | 0F | 0           | F         | 4200244909      | 400371726      | 19.06.2021     | 37190000329000 |     |   |
|          | 2021 1025    | 3 7700131469  |            |                         | 1,57    | 0,27          | 0F | 0           | F         | 4200265640      | 400392330      | 19.06.2021     | 37880001333000 |     | Ŧ |
| 000      | 2021 1025    | 3 7700131470  |            |                         | 207,55  | 33,83         | ** | 0           | F         | 4200265320      | 400391911      | 19.06.2021     | 37880001333000 |     |   |
| 000      | 2021 1025    | 3 7000240670  | 08.06.2021 |                         | 23,99   | 4,16          | 0F | 0           | Α         | 4200263860      | 400389550      | 10.06.2021     | 37380000340000 |     |   |
| 000      | 2021 1025    | 3 7700131214  |            |                         | 108,90  | 18,90         | 0F | 0           | F         | 4200261867      | 400386755      | 10.06.2021     | 2605CS02082000 |     |   |
| 000      | 2021 1025    | 3 7000239584  | 31.05.2021 |                         | 24,56   | 4,26          | 0F | 0           | Α         | 4200262737      | 400388234      | 02.06.2021     | 26530000134000 |     |   |
| 000      | 2021 1025    | 3 7700128738  |            |                         | 15,95   | 1,45          | 0E | 0           | F         | 4200261965      | 400386789      | 02.06.2021     | 2535DR01993000 |     |   |
| 000      | 2021 1025    | 3 7700128739  |            |                         | 57,00   | 9,89          | 0F | 0           | F         | 4200262011      | 400386838      | 02.06.2021     | 2535DR01993000 |     |   |
| 00       | 2021 1025    | 3 7700128742  |            |                         | 20,44   | 1,43          | ** | 0           | F         | 4200263322      | 400388827      | 02.06.2021     | 2595FA02036000 |     |   |
|          | 2021 1025    | 3 7700128751  |            |                         | 3,51    | 0,61          | 0F | 0           | F         | 4200261617      | 400386251      | 02.06.2021     | 37380000340000 |     |   |
|          | 2021 1025    | 13 7700129222 |            |                         | 63.89   | 11.09         | 0F | 0           | F         | 4200263225      | 400388590      | 02 06 2021     | 2535DR01991000 |     | - |
| 4 1      |              |               |            |                         |         |               |    |             |           |                 |                |                |                | 4 3 |   |

NOTA: Les columnes d'aquesta consulta (igual que a totes les consultes de SAP) dependran de la disposició de columnes que es tingui seleccionada.

Per passar una factura a estat N el gestor ha de seleccionar la factura que no vol reconèixer i prémer el botó "Modificar factura"

| C | omplet    | ar fres d'OCR/El    | Fac        |            |               |                   |              |                  |                          |         |      |          |
|---|-----------|---------------------|------------|------------|---------------|-------------------|--------------|------------------|--------------------------|---------|------|----------|
|   |           |                     |            |            |               |                   |              |                  |                          |         |      |          |
|   |           |                     |            |            | _             |                   | -            |                  |                          |         |      |          |
|   | 3 4 7     | ▞▐▓▐▓▖▓▖▖▖▓▖▖▓      | í, ≞¢,₿,∰, | 🚹 🚺 🧕      | ð 🗉 🚱 🖉       | Modificar facture | a 📕 Estat UB | Acceptar Factura | at UB Factura No Reconeg | uda     |      |          |
|   | Estat UB  | Factura Completada  |            |            |               |                   |              |                  |                          |         |      |          |
|   | Cancalo   | vra fact            |            |            |               |                   |              |                  |                          |         |      |          |
|   | Capçaie   |                     |            |            |               |                   |              |                  |                          | •       |      |          |
| 卧 | Ex. Cred  | tor Nom 4           | NIF 1      | Referència | Data document | Import            | Doc.compres  | Centre gestor    | Data entr.               | Est. UB | Acti |          |
|   | 2021 1025 | 43 LYRECO ESPAÑA SA | A79206223  | 7700118838 | 28.02.2021    | 4,89              |              | 2525FL01947000   | 03.03.2021               | 0       | F    |          |
|   | 2021 1025 | 43 LYRECO ESPAÑA SA | A79206223  | 7700119169 | 28.02.2021    | 95,83             | 4200255829   | 38390001760000   |                          | 0       | F    | Ψ.       |
|   | 2021 1025 | 43 LYRECO ESPAÑA SA | A79206223  | 7000230415 | 16.03.2021    | 95,83             | 4200255829   | 38390001760000   | 18.03.2021               | 0       | Α    |          |
|   | 2021 1025 | 43 LYRECO ESPAÑA SA | A79206223  | 7000232323 | 31.03.2021    | 39,66             | 4200257191   | 2535DR01992000   | 02.04.2021               | 0       | Α    |          |
|   | 2021 1025 | 43 LYRECO ESPAÑA SA | A79206223  | 7700122335 | 31.03.2021    | 54,99             | 4200257191   | 2535DR01992000   |                          | 0       | F    |          |
|   | 2021 1025 | 43 LYRECO ESPAÑA SA | A79206223  | 7700122336 | 31.03.2021    | 46,03             | 4200257191   | 2535DR01992000   |                          | 0       | F    |          |
|   | 2021 1025 | 43 LYRECO ESPAÑA SA | A79206223  | 7700122358 | 31.03.2021    | 20,81             | 4200258251   | 38390001760000   |                          | 0       | F    |          |
|   | 2021 1025 | 43 LYRECO ESPAÑA SA | A79206223  | 7700124236 | 05.04.2021    | 27,55             | 4200001897   | 26130000276000   | 07.04.2021               | 0       | F    |          |
|   | 2021 1025 | 43 LYRECO ESPAÑA SA | A79206223  | 7000234214 | 15.04.2021    | 130,08            | 4200264767   | 2624PS00290000   | 17.04.2021               | 0       | Α    |          |
|   | 2021 1025 | 43 LYRECO ESPAÑA SA | A79206223  | 7000235045 | 22.04.2021    | 46,10             | 4200244430   | 2565BI01974000   | 24.04.2021               | 0       | Α    |          |
|   | 2021 1025 | 43 LYRECO ESPAÑA SA | A79206223  | 7700124842 | 24.04.2021    | 35,91             | 4200255526   | 2516GH00097000   | 28.04.2021               | 0       | F    | <b>^</b> |
|   | 2021 1025 | 43 LYRECO ESPAÑA SA | A79206223  | 7000236195 | 30.04.2021    | 54,69             | 4200260808   | 2635ED02022000   | 04.05.2021               | 0       | Α    | Ψ.       |

I, un cop es visualitza la capçalera de la factura s'haurà d'informar el motiu amb un hipertext prement el botó "Textos ampliats"

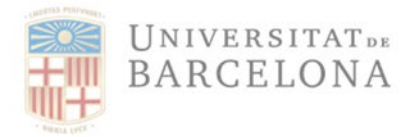

Unitat de Registre i Digitalització de Factures

Gran Via de les Corts Catalanes, 585 08007 Barcelona +34 934 020 497 digitalitzacio.factures@ub.edu

| rexcos ampiacs                                                                                                    | Desglossament | 🕄 Documentació anne            | xada 🗧 Annexar imatge document 🦷 Registre i Estat Efac                                                                                                    |
|----------------------------------------------------------------------------------------------------|---------------|--------------------------------|----------------------------------------------------------------------------------------------------|
| ades Generals                                                                                                    |               |                                |                                                                                                    |
| Societat                                                                                                    | UB            |                                | Universitat de Barcelona                                                                                                    |
| Exercici                                                                                                    | 2021          |                                |                                                                                                    |
| Creditor                                                                                                    | 102543        |                                | LYRECO ESPAÑA SA                                                                                                    |
| Referència                                                                                                    | 77001223      | 58                             | Núm. factura 7700122358                                                                                                    |
|                                                                                                    |               |                                | Ex. pressup.                                                                                                    |
| Data factura                                                                                                    | 31.03.20      | 21                             | Data conversió 02.04.2021                                                                                                    |
|                                                                                                    |               |                                | T/C conversió                                                                                                    |
| Moneda                                                                                                    | EUR           |                                |                                                                                                    |
|                                                                                                    |               |                                |                                                                                                    |
| ades Econòmics                                                                                                    |               |                                |                                                                                                    |
| Import                                                                                                    | 20,8          | 1                              |                                                                                                    |
| Import. impost                                                                                                    | 3,61          |                                | Import Divisa 0, 00                                                                                                    |
| Ind. impostos                                                                                                    | OF            | Calcul.impostos                |                                                                                                    |
|                                                                                                    |               |                                | Criteri de Caixa                                                                                                    |
|                                                                                                    |               |                                |                                                                                                    |
| and an Canton                                                                                                    |               |                                |                                                                                                    |
| Jades Gesuo                                                                                                    |               |                                |                                                                                                    |
| Descripció                                                                                                    |               |                                | Tipus de document                                                                                                    |
| Descripció<br>Centre gestor                                                                                                    | 3839          | 0001760000                     | Tipus de document F<br>Activitat factura F                                                                                                    |
| Descripció<br>Centre gestor<br>Pos. pressup.                                                                                    | 3839          | 0001760000                     | Tipus de document F<br>Activitat factura F                                                                                                    |
| Descripció<br>Centre gestor<br>Pos. pressup.<br>Fons                                                                            | 3839          | 0001760000                     | Tipus de document F<br>Activitat factura F<br>Data de recepció/dig 02.04.2021                                                                                                    |
| Descripció<br>Centre gestor<br>Pos. pressup.<br>Fons<br>Element PEP                                                             | 3839          | 0001760000                     | Tipus de document     F       Activitat factura     F       Data de recepció/dig     02.04.2021       Data d'entrada     02.04.2021                                                                                    |
| Descripció<br>Centre gestor<br>Pos. pressup.<br>Fons<br>Element PEP                                                             | 3839          | 0001760000                     | Tipus de document     F       Activitat factura     F       Data de recepció/dig     02.04.2021       Data d'entrada     02.04.2021       Data de conformitat     21.06.2021                                           |
| Descripció<br>Centre gestor<br>Pos. pressup.<br>Fons<br>Element PEP<br>Doc. pressup.                                            | 4003          | 81375                          | Tipus de document     F       Activitat factura     F       Data de recepció/dig     02.04.2021       Data d'entrada     02.04.2021       Data de conformitat     21.06.2021                                           |
| Descripció<br>Centre gestor<br>Pos. pressup.<br>Fons<br>Element PEP<br>Doc. pressup.<br>Posició                                 | 4003          | 81375                          | Tipus de document     F       Activitat factura     F       Data de recepció/dig     02.04.2021       Data d'entrada     02.04.2021       Data de conformitat     21.06.2021       Centre cost     0                   |
| Descripció<br>Centre gestor<br>Pos. pressup.<br>Fons<br>Element PEP<br>Doc. pressup.<br>Posició<br>NºAbonament                  | 4003          | 81375                          | Tipus de document     F       Activitat factura     F       Data de recepció/dig     02.04.2021       Data d'entrada     02.04.2021       Data de conformitat     21.06.2021       Centre cost     Image: Centre cost  |
| Descripció<br>Centre gestor<br>Pos. pressup.<br>Fons<br>Element PEP<br>Doc. pressup.<br>Posició<br>NºAbonament<br>Codi d'usuari | 4003<br>ALER  | 0001760000<br>81375<br>EMOTEAP | Tipus de document     F       Activitat factura     F       Data de recepció/dig     02.04.2021       Data de'entrada     02.04.2021       Data de conformitat     21.06.2021       Centre cost     Image: Centre cost |

I el sistema obre una pantalla d'hipertext, on permet que el gestor escrigui el motiu pel que no està reconeixent la factura, com per exemple, que el CEGE és incorrecte; o bé si hi ha un error en la factura, serà recomanable explicar més extensament el motiu:

| ⊡ <u>T</u> ext T <u>r</u> ac            | tar Pa <u>s</u> sar a <u>F</u> ormat   | Inclour <u>e S</u> iste | ma <u>A</u> juda                                  |              |
|-----------------------------------------|----------------------------------------|-------------------------|---------------------------------------------------|--------------|
|                                         | ▼ « <mark> </mark>                     | 🔤 l 🔊 🔊 🔊               | M M I \$1 \$1 \$1 \$1 \$1 \$2 1 \$2 1 \$2 1 \$2 1 |              |
| Modificar                               | Text estàndard                         | general: /II            | CI/RF_RF_UB 2021770012                            | 22358 000010 |
| 🔍 Inserir Lír                           | ia Formatar Pàgina [                   | 🖥 🗞 👪 🕂 🗭               |                                                   |              |
| F. L Txt.Lfn.<br>+<br>* Aquest<br>OAG - | 1+2<br>a factura és inco<br>15.06.2021 | .+3+.<br>rrecte, té l': | 4+5+6+.<br>IVA mal calculat.                      | L            |

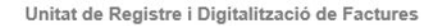

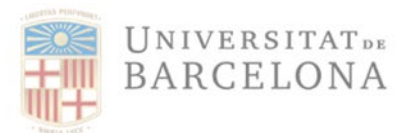

Un cop finalitzat el text, cal prémer el botó "Guardar", tal i com es mostra en la imatge anterior, i a continuació la fletxa verda d'enrere, per tal de tornar a la pantalla de "Modificar factura".

A continuació cal guardar la modificació de la factura (s'ha introduït un hipertext), prement el botó "Guardar":

| Modificar Ef    | actura        |                       |                          |                            |
|-----------------|---------------|-----------------------|--------------------------|----------------------------|
| Textos ampliats | Desglossament | Rocumentació annexada | Annexar imatge docur     | ment Registre i Estat Efac |
| ades Generals   |               |                       |                          |                            |
| Societat        | UB            |                       | Universitat de Barcelona |                            |
| Exercici        | 2021          |                       |                          |                            |
| Creditor        | 102543        |                       | LYRECO ESPAÑA SA         |                            |
| Referència      | 770012235     | 58                    | Núm. factura             | 7700122358                 |
|                 |               |                       | Ex. pressup.             |                            |
| Data factura    | 31.03.202     | 21                    | Data conversió           | 02.04.2021                 |
|                 |               |                       | T/C conversió            |                            |
| Moneda          | EUR           |                       |                          |                            |
| ades Econòmics  |               |                       |                          |                            |
| Import          | 20,81         | L                     |                          |                            |
| Import impost   | 3,61          |                       | Import Divisa            | 0,00                       |

I el sistema tornarà a la safata de completar factures, on aquesta continuarà en estat '0'. Ara ja es pot seleccionar i prémer el botó "Estat UB – Factura No Reconeguda":

| Q  |              |                  | 80,8,9    | . 🖪 🗊 🤇    | 👔 📳 🚱 🥒 Mo    | dificar factura | Estat UB    | Acceptar Factura | UB Factura No Recone | guda    |      |  |
|----|--------------|------------------|-----------|------------|---------------|-----------------|-------------|------------------|----------------------|---------|------|--|
| 2  | Estat UB Fac | tura Completada  |           |            |               |                 |             | ,                |                      |         |      |  |
| Ca | pçalera      | fact.            |           |            |               |                 |             |                  |                      |         |      |  |
| 1  | Ex. Creditor | Nom 4            | NIF 1     | Referència | Data document | Import          | Doc.compres | Centre gestor    | Data entr.           | Est. UB | Acti |  |
| 20 | 21 102543    | LYRECO ESPAÑA SA | A79206223 | 7700118838 | 28.02.2021    | 4,89            |             | 2525FL01947000   | 03.03.2021           | 0       | F    |  |
| 20 | 21 102543    | LYRECO ESPAÑA SA | A79206223 | 7700119169 | 28.02.2021    | 95,83           | 4200255829  | 38390001760000   |                      | 0       | F    |  |
| 20 | 21 102543    | LYRECO ESPAÑA SA | A79206223 | 7000230415 | 16.03.2021    | 95,83           | 4200255829  | 38390001760000   | 18.03.2021           | 0       | A    |  |
| 20 | 21 102543    | LYRECO ESPAÑA SA | A79206223 | 7000232323 | 31.03.2021    | 39,66           | 4200257191  | 2535DR01992000   | 02.04.2021           | 0       | A    |  |
| 20 | 21 102543    | LYRECO ESPAÑA SA | A79206223 | 7700122335 | 31.03.2021    | 54,99           | 4200257191  | 2535DR01992000   |                      | 0       | F    |  |
| 20 | 21 102543    | LYRECO ESPAÑA SA | A79206223 | 7700122336 | 31.03.2021    | 46,03           | 4200257191  | 2535DR01992000   |                      | 0       | F    |  |
| 20 | 21 102543    | LYRECO ESPAÑA SA | A79206223 | 7700122358 | 31.03.2021    | 20,81           | 4200258251  | 38390001760000   |                      | 0       | F    |  |
| 20 | 21 102543    | LYRECO ESPAÑA SA | A79206223 | 7700124236 | 05.04.2021    | 27,55           | 4200001897  | 26130000276000   | 07.04.2021           | 0       | F    |  |
| 20 | 21 102543    | LYRECO ESPAÑA SA | A79206223 | 7000234214 | 15.04.2021    | 130,08          | 4200264767  | 2624PS00290000   | 17.04.2021           | 0       | A    |  |
| 20 | 21 102543    | LYRECO ESPAÑA SA | A79206223 | 7000235045 | 22.04.2021    | 46,10           | 4200244430  | 2565BI01974000   | 24.04.2021           | 0       | A    |  |
| 20 | 21 102543    | LYRECO ESPAÑA SA | A79206223 | 7700124842 | 24.04.2021    | 35,91           | 4200255526  | 2516GH00097000   | 28.04.2021           | 0       | F    |  |
| 21 | 21 102543    | LYRECO ESPAÑA SA | A79206223 | 7000236195 | 30.04.2021    | 54.69           | 4200260808  | 2635ED02022000   | 04.05.2021           | 0       | A    |  |

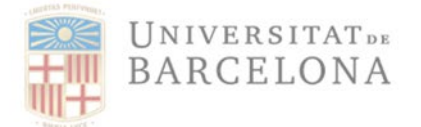

| Cor      | mplet       | tar fres d          | 'OCR/EF          | ac         |          |                  |                    |               |          |      |            |                 |                   |            |                |
|----------|-------------|---------------------|------------------|------------|----------|------------------|--------------------|---------------|----------|------|------------|-----------------|-------------------|------------|----------------|
|          |             |                     |                  |            |          |                  |                    |               |          |      |            |                 |                   |            |                |
|          |             |                     |                  |            |          |                  |                    |               |          |      |            |                 |                   |            |                |
| 9        |             | <u> - 161</u> 16115 | 7 . <b>S</b> . % |            | S. H.    |                  | El 🚱 Modific       | ar factura    | Estat    | UB A | ccentar Fa | ctura 🔀 Estat L | IB Factura No Rec | oneguda    |                |
|          |             |                     |                  |            |          |                  |                    |               |          |      |            |                 |                   |            |                |
|          | Estat UE    | 3 Factura Com       | pletada          |            |          |                  |                    |               |          |      |            |                 |                   |            |                |
| Ca       | apçal       | era fact.           |                  |            |          |                  |                    |               |          |      |            |                 |                   |            |                |
| Es Línie | es          | Ex. Creditor        | Referència       | Data doc.  | Text car | ocalera document | Import             | Import impost | II       | Es   | Activitat  | Doc.compres     | Doc.pressupost.   | Data entr. | Centre gestor  |
| 00       | <b>2</b> 0  | 21 102543           | 7700131453       | 17.06.2021 |          | ,                | 105,75             | 18,35         | 0F       | 0    | F          | 4200244909      | 400371726         | 19.06.2021 | 371900003290 - |
| 00       | <b>2</b> 0  | 021 102543          | 7700131469       |            |          |                  | 1,57               | 0,27          | 0F       | 0    | F          | 4200265640      | 400392330         | 19.06.2021 | 378800013330 - |
| 00       | <b>2</b> 0  | 21 102543           | 7700131470       |            |          |                  | 207,55             | 33,83         | **       | 0    | F          | 4200265320      | 400391911         | 19.06.2021 | 378800013330   |
|          | <b>2</b> 0  | 21 102543           | 7000240670       | 08.06.2021 |          |                  | 23,99              | 4,16          | 0F       | 0    | A          | 4200263860      | 400389550         | 10.06.2021 | 373800003400   |
| 00       | <b>u</b> 20 | 021 102543          | 7700131214       |            |          | Er Informació    | 100.00             | 10.00         | 0.5      | •    |            | 4200261867      | 400386755         | 10.06.2021 | 2605CS020820   |
| 00       | <b>2</b> 0  | 21 102543           | 7000239584       | 31.05.2021 |          |                  |                    |               |          |      | <u> </u>   | 4200262737      | 400388234         | 02.06.2021 | 265300001340   |
| 00       | <b>u</b> 20 | 21 102543           | 7700128738       |            |          | Estatus LIB      | de la factura nasa | de 0 a N      |          |      |            | 4200261965      | 400386789         | 02.06.2021 | 2535DR019930   |
| 00       | <b>u</b> 20 | 21 102543           | 7700128739       |            |          |                  | tioner?            |               |          |      | [          | 4200262011      | 400386838         | 02.06.2021 | 2535DR019930   |
| 00       | <b>2</b> 0  | 21 102543           | 7700128742       |            |          | Uesicja con      | unuare             |               |          |      |            | 4200263322      | 400388827         | 02.06.2021 | 2595FA020360   |
| 00       | <b>u</b> 20 | 21 102543           | 7700128751       |            |          |                  |                    |               |          |      | _          | 4200261617      | 400386251         | 02.06.2021 | 373800003400   |
| 00       | <u> </u>    | 107543              | 7700129222       |            | _        | Sí               | No                 | <b>×</b> c    | ancel·la | ar   |            | 4200263225      | 400388590         | 02 06 2021 | 2535DR019910   |
| 4        | •           |                     |                  |            |          | L                | 2                  |               |          |      | _          |                 |                   |            | 4 1            |

### A continuació, el sistema demana la confirmació del canvi d'estat que s'està realitzant:

Prémer 'Sí' i automàticament, el sistema canvia l'estat de la factura a "N" (No reconeguda) i desapareix de la safata. Ara està pendent de que la URD faci les modificacions corresponents i la torni a assignar al CEGE corresponent un cop corregida, o al creditor si és el cas.

# 4.2 Passar d'estat "G" (Acceptada) a estat "N" (Factura no reconeguda).

Per passar les factures a estat N a la safata de factures pendents de validació ha d'entrar a la corresponent transacció:

| Menú:       | Registre de Factures                                  |
|-------------|-------------------------------------------------------|
| Transacció: | IECI/RF_TR_DOCS_002 - Associar factures a obligacions |

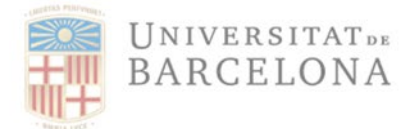

| SAP Easy Access Menu UB                                                                       |
|-----------------------------------------------------------------------------------------------|
| 🖙 🔄 🏷 🏂 🛣 🖉 🗸 🔸                                                                               |
| • 💼 Preferits                                                                                 |
| 💌 🗁 Menú SAP                                                                                  |
| 🔻 🛅 Comptabilitat Pressupostària                                                              |
| 🕨 🛅 Dades Mestres                                                                             |
| 🕨 🛅 Elaboració de Pressupost                                                                  |
| Modificacions de Crèdit                                                                       |
| 🕨 🛅 Notes de Càrrec                                                                           |
| 🔸 🧰 Control de Disponibilitat                                                                 |
| 🔸 🧰 Documents Comptables                                                                      |
| 🕨 🧰 Gestió de Viatges                                                                         |
| 🔸 🧰 Convenis                                                                                  |
| 🕆 🛅 Registre de Factures                                                                      |
| 🕨 🛅 Registre Capçalera Factures                                                               |
| 🕨 🛅 Registre Comissió Factures Moneda Estrangera                                              |
| 🕆 🛅 Comptabilització Factures                                                                 |
| <ul> <li>/IECI/RF_TR_DOCS_002 - Associar factures a obligacions</li> </ul>                    |
| <ul> <li>IECI/RF_TR_DOCS_004 - Consulta Factures/Abonaments Pressupostaris Tancats</li> </ul> |
| 🕨 🛅 Consulta Reintegraments/Abonaments viatges                                                |
| 🕨 🖿 Sistema d'Informació                                                                      |

### El sistema mostrarà pantalla per aplicar els paràmetre de selecció:

| Gen. Reconeixement d'Obligació                                                                                                    |                                  |
|----------------------------------------------------------------------------------------------------|----------------------------------|
|                                                                                                    |                                  |
| Paràmetres de Selecció                                                                                                    |                                  |
| Societat UB C<br>Exercici 2021<br>Referència<br>Creditor<br>Data de document Data de Conformitat de Factura<br>Text activitat de la factura<br>Text activitat de la factura | Fins   Fins   Fins   Fins   Fins |
| Dades Pressupostàris                                                                                                    |                                  |
| Centre gestor                                                                                                    |                                  |
| Posició pressupostària                                                                                                    | Fins 📑                           |
| Fons                                                                                                    | Fins 📄                           |
| Data d'entrada de factura                                                                                                    | Fins                             |
|                                                                                                    |                                  |
| Identificador de Registre                                                                                                    |                                  |
| ID Registre                                                                                                    | Fins 🕆                           |
| Timestamp                                                                                                    | Fins                             |
| eFact Status                                                                                                    | Fins 📄 📄                         |

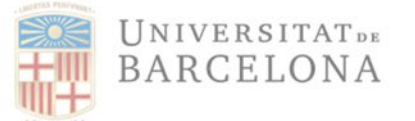

La pantalla següent serà el llistat de les factures que acompleixin les condicions indicades anteriorment:

| 6               | Gen. Reconeixement d'Obligació                                                                                         |      |          |            |            |                           |        |        |            |    |           |             |                 |            |                |
|-----------------|----------------------------------------------------------------------------------------------------|------|----------|------------|------------|---------------------------|--------|--------|------------|----|-----------|-------------|-----------------|------------|----------------|
|                 |                                                                                                    |      |          |            |            |                           |        |        |            |    |           |             |                 |            |                |
|                 | 🕄 🚊 🗑 🕅 🖓 🏹 💭 🖕 🕼 🕼 🗐 🕼 🗐 🗐 🦑 🗋 Crear O preiminar 🗋 Crear O preiminar (amb doc.pptari)  Estat UB Factura No Reconeguda |      |          |            |            |                           |        |        |            |    |           |             |                 |            |                |
| Capcalera fact. |                                                                                                    |      |          |            |            |                           |        |        |            |    |           |             |                 |            |                |
| 卧               | Línies                                                                                                    | Ex.  | Creditor | Referència | Data doc.  | Text capçalera document   | Import | Impost | II         | Es | Activitat | Doc.compres | Doc.pressupost. | Data entr. | Centre gestor  |
|                 | <b></b>                                                                                                    | 2021 | 102543   | 7700131215 | 08.06.2021 | MATERIAL D'OFICINA        | 108,84 | 18,89  | 09         | G  | F         | 4200263772  | 400389428       | 10.06.2021 | 385B0001481000 |
|                 |                                                                                                    | 2021 | 102543   | 7700129449 | 31.05.2021 | material oficina          | 98,08  | 13,73  | **         | G  | F         | 4200263897  | 400389632       | 02.06.2021 | 2534DR00121000 |
|                 |                                                                                                    | 2021 | 102543   | 7700125452 | 30.04.2021 | Mat.Ofi Maximiliano i més | 391,89 | 68,01  | 09         | G  | F         | 4200261164  | 400385590       | 04.05.2021 | 2535DR01993001 |
|                 |                                                                                                    | 2021 | 102543   | 7700122704 | 31.03.2021 | MATERIAL D'OFICINA        | 84,77  | 14,71  | 09         | G  | F         | 4200258655  | 400381949       | 02.04.2021 | 100B0001481000 |
|                 |                                                                                                    | 2021 | 102543   | 7000223490 | 27.01.2021 | Abonament Elev. port.     | 19,58  | 3,40   | <b>O</b> 9 | G  | Α         | 4200251933  | 400373811       | 03.02.2021 | 2535DR01992000 |

Si el gestor vol passar a estat N alguna factura, l'ha de seleccionar i prémer el botó "Estat UB – Factura No Reconeguda". El sistema mostra la següent pantalla:

| Ge                                                                    | Gen. Reconeixement d'Obligació |              |                             |            |                            |           |                  |               |      |           |                 |                 |                |                |
|-----------------------------------------------------------------------|--------------------------------|--------------|-----------------------------|------------|----------------------------|-----------|------------------|---------------|------|-----------|-----------------|-----------------|----------------|----------------|
|                                                                       |                                |              |                             |            |                            |           |                  |               |      |           |                 |                 |                |                |
| 5                                                                     | 1                              |              | <b>7</b> .   <b>2</b> .   % | . 60.      |                            | )   🔳   💰 | Crear O          | preliminar    | Crea | O prelimi | nar (amb doc.pp | tari) 🔀 Estat U | B Factura No F | Reconeguda     |
| C                                                                     | Сарç                           | alera fact.  |                             |            |                            |           |                  |               |      |           |                 |                 |                |                |
| ₽Ŀ L                                                                  | nies                           | Ex. Creditor | Referència                  | Data doc.  | Text capçalera document    |           | Import           | Impost II     | Es   | Activitat | Doc.compres     | Doc.pressupost. | Data entr.     | Centre gestor  |
|                                                                       |                                | 2021 102543  | 7700131215                  | 08.06.2021 | MATERIAL D'OFICINA         |           | 108,84           | 18,89 09      | G    | F         | 4200263772      | 400389428       | 10.06.2021     | 385B0001481000 |
| 0                                                                     | <b>1</b>                       | 2021 102543  | 7700129449                  | 31.05.2021 | material oficina           |           | 98.08            | 13 73 **      | G    | F         | 4200263897      | 400389632       | 02.06.2021     | 2534DR00121000 |
| 0                                                                     | <b>1</b>                       | 2021 102543  | 7700125452                  | 30.04.2021 | Mat.Ofi Maximiliano 🔄 Info | rmació    |                  |               |      |           | × 4             | 400385590       | 04.05.2021     | 2535DR01993001 |
|                                                                       |                                | 2021 102543  | 7700122704                  | 31.03.2021 | MATERIAL D'OFICI           | _         |                  |               |      |           | 5               | 400381949       | 02.04.2021     | 100B0001481000 |
|                                                                       |                                | 2021 102543  | 7000223490                  | 27.01.2021 | Abonament Elev. po         | Estatus   | JB de la factura | pasa de G a N |      |           | 3               | 400373811       | 03.02.2021     | 2535DR01992000 |
| Image: Starter     Image: Starter         St     No         St     No |                                |              |                             |            |                            |           |                  |               |      |           |                 |                 |                |                |
|                                                                       |                                |              |                             |            |                            |           |                  |               |      |           |                 |                 |                | < >            |

- Si es respon "Cancel·lar" el sistema no fa res i la factura continua a la safata en estat G.
- Si es respon "No" el sistema tampoc fa res i la factura continua a la safata en estat G.
- Si es respon "Si" el sistema mostra un pop-up amb la següent pregunta:

| 🕞 Inf | ormació 🔀                                                                                                    |
|-------|----------------------------------------------------------------------------------------------------|
| 0     | Abans de no reconèixer la factura, heu d'annexar<br>un document explicatiu per la UDR.<br>Desitja continuar? |
|       | Sí No Cancel·l.                                                                                              |

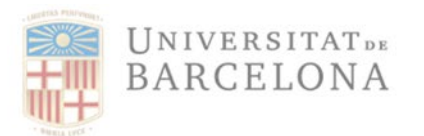

Per tant, ara és el moment en que s'haurà d'adjuntar el document explicatiu que el gestor haurà preparat fora del sistema Atenea-Ecofin on indicarà el motiu del rebuig de la factura per a que la URD facies I canvis oportuns o retornar al creditor.

En contestar 'Sí' el sistema obre la pantalla on s'ha d'indicar el tipus de document que es vol adjuntar:

| ₽ SAP             |            |  |
|-------------------|------------|--|
| • 🖻 UB 2021000872 | 0000103178 |  |
| · Documento .DOC  |            |  |
| Documento .GIF    |            |  |
| · Documento .JPG  |            |  |
| Documento .PDF    |            |  |
| Documento .TIF    |            |  |
| Documento .XML    |            |  |
|                   |            |  |
|                   |            |  |

Un cop seleccionada el tipus, el sistema demana la ruta on ha de cercar el document que es vol adjuntar:

| Storing Files in Documents |                           |                    |           |                     |                   |          |           |
|----------------------------|---------------------------|--------------------|-----------|---------------------|-------------------|----------|-----------|
| <u>M</u> ira a:            | 📜 SAP GUI                 |                    | •         | G 🌶 📂 📰 🖌           |                   |          |           |
| <b>_</b>                   | Nom                       |                    | Estat     | Data de modificació | Tipus             | Mida     | <b>^</b>  |
|                            | ALTMP_ERX_39              | 9.PDF              | $\oslash$ | 17/6/2021 13:55     | Microsoft Edge PD | 318 kB   |           |
|                            | ALTMP_ERX_38              | 8.PDF              | $\odot$   | 17/6/2021 13:54     | Microsoft Edge PD | 268 kB   | 88        |
| Accés ràpid                | ALTMP_ERX_3               | 7-ID64221.PDF      | $\odot$   | 17/6/2021 13:54     | Microsoft Edge PD | 890 kB   |           |
|                            | ALTMP_ERX_3               | 7.PDF              | $\odot$   | 17/6/2021 13:54     | Microsoft Edge PD | 0 kB     |           |
|                            | ALTMP_ERX_3               | 6.PDF              | $\odot$   | 17/6/2021 12:17     | Microsoft Edge PD | 24 kB    |           |
| Freedoted                  | ALTMP_ERX_3               | 5.PDF              | $\odot$   | 16/6/2021 15:03     | Microsoft Edge PD | 303 kB   |           |
| Escriptori                 | ALTMP_ERX_34              | 4.PDF              | $\odot$   | 16/6/2021 15:02     | Microsoft Edge PD | 303 kB   |           |
|                            | ALTMP_ERX_3               | 3.PDF              | $\odot$   | 16/6/2021 14:56     | Microsoft Edge PD | 8 kB     |           |
|                            | ALTMP_ERX_32              | 2.PDF              | $\odot$   | 16/6/2021 14:45     | Microsoft Edge PD | 8 kB     |           |
| Bibliotoguas               | ALTMP_ERX_3               | 1.PDF              | $\odot$   | 16/6/2021 14:35     | Microsoft Edge PD | 65 kB    |           |
| Diblioteques               | ALTMP_ERX_30              | 0.PDF              | $\odot$   | 16/6/2021 14:31     | Microsoft Edge PD | 65 kB    |           |
|                            | ALTMP_ERX_29              | 9.PDF              | $\odot$   | 16/6/2021 14:31     | Microsoft Edge PD | 65 kB    |           |
|                            | ALTMP_ERX_28              | 8.PDF              | $\odot$   | 16/6/2021 13:54     | Microsoft Edge PD | 20 kB    |           |
| Aquest ordinador           | ALTMP_ERX_2               | 7.PDF              | $\odot$   | 16/6/2021 13:54     | Microsoft Edge PD | 120 kB   |           |
|                            | ALTMP_ERX_20              | 6.PDF              | $\odot$   | 16/6/2021 12:50     | Microsoft Edge PD | 25 kB    |           |
|                            | ALTMP_ERX_2               | 5.PDF              | $\odot$   | 16/6/2021 12:46     | Microsoft Edge PD | 25 kB    |           |
|                            | ALTMP_ERX_24              | 4.PDF              | $\odot$   | 16/6/2021 9:31      | Microsoft Edge PD | 1.015 kB | *<br>*    |
| Xarxa                      | L                         |                    |           |                     |                   |          |           |
|                            | Nom del fitxer:           | _*.pdf             |           |                     |                   | L        | Obre      |
|                            | <u>T</u> ipus de fitxers: | Tots fitxers (*.*) |           |                     |                   | •        | Cancel·la |
|                            |                           |                    |           |                     |                   | _        |           |

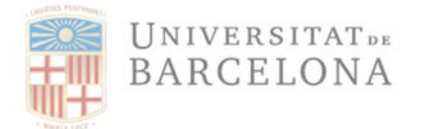

Un cop seleccionat el document, el sistema demana que se li posi una descripció al document que s'està adjuntant:

| 🔄 File Description |                                  | ×        |
|--------------------|----------------------------------|----------|
| File Name          | Sol·licitud de canvi de CEGE.pdf |          |
| Description        | Sol·licitud de canvi de CEGE     | ·        |
|                    |                                  |          |
|                    |                                  |          |
|                    |                                  | <u> </u> |

Un cop posada la descripció, prémer el flag verd de la part inferior dreta de la pantalla i tancar la pantalla que queda prement la creu que hi ha a la part superior dreta:

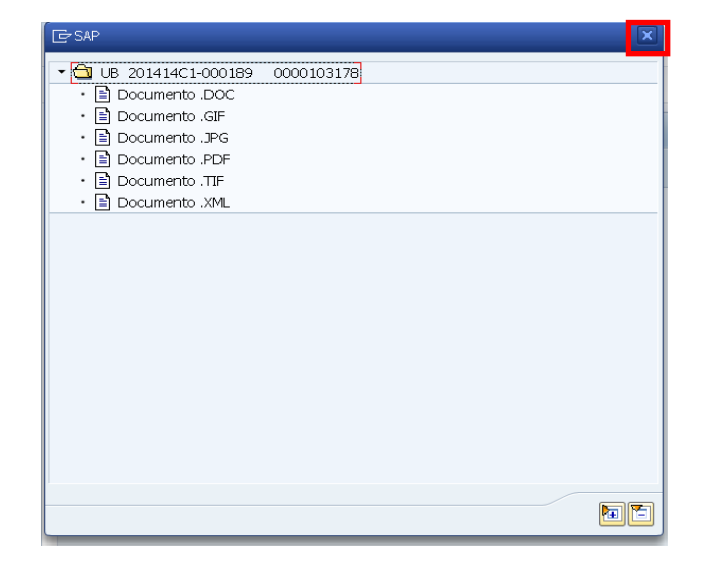

La factura que el gestor ha demanat que es modifiqui haurà desaparegut de la seva safata de comptabilització i està a la safata de la UDR per tal que faci les modificacions corresponents. Quan la URD faci les modificacions sol·licitades la factura tornarà a estar en estat "0" (Incompleta) per tant apareixerà a la safata de factures pendents de validació i el gestor haurà de tornar a passar-la a estat "G" (Acceptada), amb tots els tràmits de conformitat que hi ha establerts, ja que el sistema no permet identificar que aquesta factura ja ha tingut una acceptació prèvia.

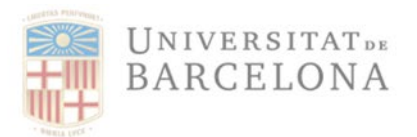

## 5 Dades de registre de la factura

Tota factura, ja sigui digitalitzada o electrònica, ha de tenir unes dades de registre (número i data de registre). En el moment que una factura s'introdueix en el registre de factures, el sistema automàticament la numera i li assigna un segell de temps, de la següent manera:

- a. Número de Comptador: És el número de registre, que seguirà una numeració consecutiva.
- b. **TimeStamp**: Indica el dia i l'hora en que s'ha registrat la factura. El format és el següent (aaaammddhhmmss).
- c. **Estat de la factura electrònica**: només serà informat si la factura és electrònica en les factures digitalitzades aquest camp quedarà en blanc.
- d. Estat UB de la factura: els estats que s'han comentat anteriorment (0, C, N o G)

Des de que es va implantar aquest sistema, a l'any 2014, totes les factures que es registren disposen d'un botó en la pantalla de visualització de factures, que permet veure les seves dades de registre i l'estat en que es troba:

| lisualitzar Fact           | ura/Aboname       | ent Pressup   | ostari                   |                       |
|----------------------------|-------------------|---------------|--------------------------|-----------------------|
| PVisualitzar línia de fact | 炉 Textos ampliats | Desglossament | 🕄 Documentació annexada  | Registre i Estat Efac |
| ades Generals              |                   |               |                          |                       |
| Societat                   | UB                |               | Universitat de Barcelona |                       |
| Exercici                   | 2021              |               |                          |                       |
| Creditor                   | 102543            |               | LYRECO ESPAÑA SA         |                       |
| Referència                 | 7700131215        |               | Núm. factura             | 7700131215            |
|                            |                   |               | Ex. pressup.             |                       |
| Data factura               | 08.06.2021        |               | Data conversió           | 10.06.2021            |
|                            |                   |               | T/C conversió            |                       |
| Moneda                     | EUR               |               |                          |                       |
|                            |                   |               |                          |                       |
| ades Econòmics             |                   |               |                          |                       |
| Import                     | 108,84            |               |                          |                       |
| Import. impost             | 18,89             |               | Import Divisa            | 0,00                  |
| Ind. impostos              | O9 Calcu          | impostos      | Base imp.                | 0,00                  |
| Import retenció            | 0,00              |               |                          |                       |
|                            |                   |               | Criteri de Caixa         | a                     |
| ades Gestió                |                   |               |                          |                       |
| Descripció                 | MATERIAL D'O      | FICINA        | Tipus de doci            | ument F               |
| Centre gestor              | 385B000148        | 1000          | Activitat factu          | ira F                 |
| Pos. pressup.              |                   |               |                          |                       |
| Fons                       |                   | ]             | Data de rece             | pció/dig 10.06.2021   |
| Element PEP                |                   |               | Data d'entrad            | a 10.06.2021          |
|                            |                   |               | Data de conf             | ormitat 21.06.2021    |
| Doc. pressup.              | 400389428         | ]             |                          |                       |
| Posició                    | 0                 |               | Centre cost              |                       |
| NºAbonament                |                   |               |                          |                       |
| 0.11.11.11                 | AT EDEMOREA       | <b>D</b>      |                          |                       |

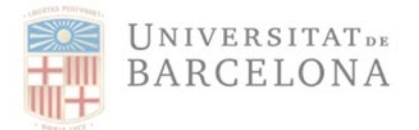

Unitat de Registre i Digitalització de Factures

En clicar en aquest botó, apareixeran les dades de registre de la factura:

| Factura electrònica                                                                                               | Factura no electrònica                                                                                       |  |  |  |  |
|----------------------------------------------------------------------------------------------------|----------------------------------------------------------------------------------------------------|--|--|--|--|
| Er Register                                                                                                    | Er Register                                                                                                  |  |  |  |  |
| Número : 0000052581<br>TimeStamp : 20210610025340<br>Estat Efac : (R)Registrada<br>Estat UB : (G)Acceptada Gestor | Número : 0000056025<br>TimeStamp : 20210621083726<br>Estat Efac : ()<br>Estat UB : (0)Factura incompleta OCR |  |  |  |  |

Les factures anteriors al 2014 no tenen aquest segell d'entrada ja que la gravació es produïa de manera descentralitzada, és a dir, cada gestor registrava les seves factures:

| 🖻 Register | ×           |
|------------|-------------|
| Número     | : 000000000 |
| TimeStamp  | :           |
| Estat Efac | : ()        |
| Estat UB   | : ()        |
|            |             |

## 6 Com visualitzar els documents annexats a una factura.

Per veure un document annexat a una factura es pot fer, entre d'altres opicions, entrant a la transacció /IECI/RF03 - Visualitzar factura/abonament pressupostari seguint aquesta ruta:

| Menú:       | Registre de Factures                                    |
|-------------|---------------------------------------------------------|
| Transacció: | IECI/RF03 - Visualitzar factura/abonament pressupostari |

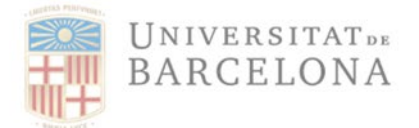

### Que es troba a la següent ruta:

En aquesta transacció s'ha d'indicar la factura que volem visualitzar:

| Visualitzar Factura/Abonament Pressupostari |        |  |  |  |
|---------------------------------------------|--------|--|--|--|
|                                             |        |  |  |  |
|                                             |        |  |  |  |
|                                             |        |  |  |  |
| elecció d'enllaços                          |        |  |  |  |
| Societat                                    | UBQ    |  |  |  |
| Exercici                                    | 2021   |  |  |  |
| Creditor                                    | 102543 |  |  |  |
|                                             |        |  |  |  |

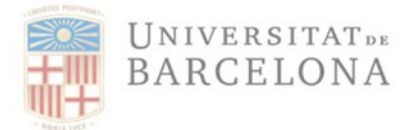

### En prémer "Intro" el sistema mostra la factura:

| °Visualitzar línia de fact | 炉 Textos ampliats | Desglossament | Oocumentació annexada    | Registre i Estat Efac |
|----------------------------|-------------------|---------------|--------------------------|-----------------------|
| ides Generals              |                   |               |                          |                       |
| Societat                   | UB 🖸              |               | Universitat de Barcelona |                       |
| Exercici                   | 2021              |               |                          |                       |
| Creditor                   | 102543            |               | LYRECO ESPAÑA SA         |                       |
| Referència                 | 7700131215        |               | Núm. factura             | 7700131215            |
|                            |                   |               | Ex. pressup.             |                       |
| Data factura               | 08.06.2021        |               | Data conversió           | 10.06.2021            |
|                            |                   |               | T/C conversió            |                       |
| Moneda                     | EUR               |               |                          |                       |
|                            |                   |               |                          |                       |
| ades Econòmics             |                   |               |                          |                       |
| Import                     | 108,84            |               |                          |                       |
| Import. impost             | 18,89             |               | Import Divisa            | 0,00                  |
| Ind. impostos              | 09 Calcul         | impostos      | Base imp.                | 0,00                  |
|                            | 0.00              |               |                          |                       |

Prémer el botó 'Documentació Annexada' i el sistema mostra la llista de tots els documentsannexats a la factura:

| 🔄 Serv                                                                                                    | 🔄 Servei: Lista d'annexos              |                     |            |  |  |
|----------------------------------------------------------------------------------------------------|----------------------------------------|---------------------|------------|--|--|
| Nou         Image: Source         Image: Source |                                        |                     |            |  |  |
| Icona                                                                                                    | cona Títol Nom de l'autor Data creació |                     |            |  |  |
|                                                                                                    | conformitat de recepció del material   | ELVIRA JULIA GASCON | 21.06.2021 |  |  |
|                                                                                                    | Documento .XML                         |                     | 03.03.2021 |  |  |
| P                                                                                                    | Documento .PDF                         |                     |            |  |  |
|                                                                                                    |                                        |                     |            |  |  |

En aquest exemple, hi ha 2 documents:

- El de data 10-01-2014 que correspon al PDF que ha adjuntat la URD en el procés dedigitalització de la factura
- El de data 25-03-2014 que correspon al PDF que ha adjuntat el gestor com document deconformitat de la factura.

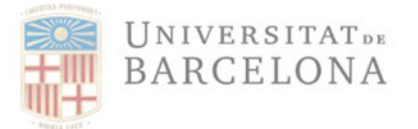

Per visualitzar-lo cal fer doble clic damunt del document i el sistema obrirà una pantalla onaquest es podrà visualitzar:

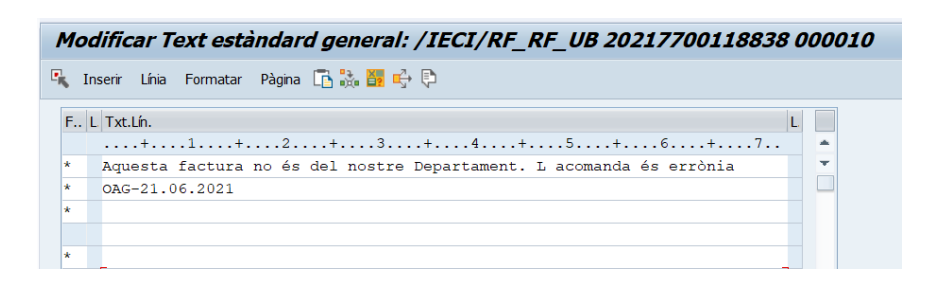

Si la factura ja té document comptable, també es pot visualitzar els documents que la factura té adjuntats (factura digitalitzada i altres documents annexats) anant a la visualització del manament de pagament:

Anar a "Entorn" >> "Enllaços objectes":

| Imput obc       Exercic       2021       Import obert         Imput obc       120010962       Import obert       Import obert         Soc.       UB       Decuments de modificació       Ctrl+Shift+F9         Import obert       Ctrl+Shift+F9       Import obert       Import obert         Núm.manam.       6000950981       Exercic       2021       Import obert         Núm.doc.       1200010962       Decuments de compromis de despeses       Import obert       Import obert         Soc.       UB       Decuments de recres       Decuments de recres       Import obert       Import obert         Compte de tercers       Tpus banc int.       0001       Pagador       Decucord         Fons       D/245000900/R2020G/GO0       Dec.pressupost.       400373783       1       Ce.gestr         Ce.gestr       2604CS02094000       Posters       Data refer.       Data refer.       Data refer.         Dades de pagament       Import       160, 52       EUR       Ind.impost       07         Import       160, 52       EUR       Ind.impost       07       Via de pagament       T         Import       160, 52       EUR       Ind.impost       07       Via de pagament       T         Text <th><sup>7</sup> Manament</th> <th><u>T</u>ractar Pa<u>s</u>sar a</th> <th><u>Entorn</u> <u>S</u>istema <u>Aj</u></th> <th>juda</th> <th>_</th>                                                                                                    | <sup>7</sup> Manament                                                                                                    | <u>T</u> ractar Pa <u>s</u> sar a | <u>Entorn</u> <u>S</u> istema <u>Aj</u> | juda          | _                  |
|----------------------------------------------------------------------------------------------------|----------------------------------------------------------------------------------------------------|-----------------------------------|-----------------------------------------|---------------|--------------------|
| Visualitzar manament /       Documents Inancers         Compassion       Enlaggs d'objectes       Ctrl+Shift+F9         Import obert       Ctrl+Shift+F9         Dades generals       Import obert       Ctrl+Shift+F9         Núm.doc.       1200010962       Q Alberat         Soc.       UB       Dat.doc.       28.02.2021       Q Alberat         Jmpt Total       267,53       EUR       DComptab.       05.03.2021       Q Doc.comptabl.         ImptTotal       267,53       EUR       Impagador       Deducció         Compte de tercers       Tipus banc int.       0001       Pagador         Creditor       102543       Tipus banc int.       0001         Pagador       Pagador       Pagador       Pagador         Fons       2604Cs02094000       Referència       2020-7700112896         ComMaj       62994200       Casse mov.       Data refer.         Dades de pagament       Impost       07       Via de pagament         Impost       27,86       Via de pagament       T         Impost       27,86       Cass/End/Fac       Text         Calcul mpostos       Ind.impost       07       Via de pagament       T         Assignació <t< td=""><td>Image: A start of the start of the start</td><td>▼ « [</td><td>Documents de modifie</td><td>cació Ctrl+F9</td><td>🗅 I 🌄 🛃 I 🕜 🖳</td></t<> | Image: A start of the start of the start | ▼ « [                             | Documents de modifie                    | cació Ctrl+F9 | 🗅 I 🌄 🛃 I 🕜 🖳      |
| Visualitzar manament (   Images d'objectes   Curl+Shift+Fi   Historial de compromis de despeses   Import obert   Curl+Shift+F9   Núm.manam.   6000950981   Núm.manam.   6000950981   Núm.manam.   6000950981   Núm.manam.   6000950981   Núm.manam.   6000950981   Núm.manam.   6000950981   Núm.manam.   6000950981   Núm.manam.   6000950981   Núm.manam.   6000950981   Núm.manam.   6000950981   Núm.manam.   6000950981   Núm.manam.   6000950981   Núm.manam.   6000950981   Dades generals   Impt Total   267,53 <eur< td="">   Imputació   Exsteixen dades retenció impostos   Pos.press.   p/245000900/R2020C/G00   Ce.cost   2094000   ElementPEP   UP2DJ014   Ordre   Actu fix   Comptab.niversa   Data refer.   Import   160,52<eur< td="">   Import   160,52<eur< td="">   Import   160,52<eur< td="">   Import   160,52<eur< td="">   Import   160,52<eur< td="">   Import   160,52<eur< td="">   Import   160,52<eur< td="">   Import   160,52<eur< td="">   Import    1</eur<></eur<></eur<></eur<></eur<></eur<></eur<></eur<></eur<>                                                                                                    |                                                                                                    |                                   | Documents financers                     |               |                    |
| Import obert Import obert   Nom.maam. 6000950981   Núm.maam. 6000950981   Núm.maam. 6000950981   Núm.doc. 1200010962   Soc. UB   Datbert Dat.doc.   Datbert Dat.doc.pressupost.   ComMaj 62994200   Cendet Data refer.   Data refer. Data   Data base 28.02.2021<                                                                                                    | Visualitz                                                                                                    | tar manament p                    | Enllaç <u>o</u> s d'objectes            | Ctrl+Shift+F1 |                    |
| Dades generals         Exercici         2021         Obscience           Núm.manam.         6000950981         Exercici         2021         ØDoc.complet           Núm.doc.         1200010962         Dat. doc.         28.02.2021         ØDoc.complet           Soc.         UB         Dat. doc.         28.02.2021         ØDoc.complet           ImptT otal         267,53         EUR         DComptab.         05.03.2021         ØDoc.complet           ImptT otal         267,53         EUR         DComptab.         05.03.2021         ØDoc.complet           Compte de tercers         Creditor         102543         Tpus banc int.         0001         Pagador           Imputació         Existeixen dades retenció impostos         Pos.press.         D/245000900/R2020G/G00         Pos.press.         07245000900/R2020G/G00         Pos.press.         02020-7700112896           Fons         Existeixen dades retenció         Ordre         Import         2034000         ElementPED         UP20J014         Ordre         Import         Import         27,86         Ind.impost         07         Via de pagament         T           Import         160,52         EUR         Ind.impost         07         Via de pagament         T           Assignació                                                                                                    | n n ei e                                                                                                    | 3. 😞 D 🛋 Comptes d                | Historial de compromé                   | s de despeses | Import obert       |
| Dades generals                                                                                                    |                                                                                                    | 🦻 🌆 📝 📑 compees d                 | Import obert                            | Ctrl+Shift+F9 | Import obere       |
| Núm.manam.       6000950981       Exercici       2021       Imperature         Núm.doc.       1200010962       Dat.doc.       28.02.2021       Imperature         Soc.       UB       DComptab.       05.03.2021       Imperature         ImptTotal       267,53       EUR       DComptab.       05.03.2021       Imperature         Compte de tercers       Tpus banc int.       0001       Pagador       Deducció         Imputació       Existeixen dades retenció impostos       Pos.press.       D/245000900/R2020G/G00       Doc.pressupost.       400373783       1         Ce.gestor       2604CS02094000       Pos.press.       2020-7700112896       ComMaj       62994200         Ce.cost       2094000       Calcase mov.       Data refer.       Data refer.       Data refer.         Dades de pagament       Ind.impost       07       Via de pagament       T         Impost       27,86       Ind.impost       07       Via de pagament       T         Assignació       MARCSEL283ST       Ces/End/Fac       E       E         Text       PEREZ,E,M.O.NEUROCIENCIES       Data base       28.02.2021       Ind.impost       07         Via de pagament       T       Cos/End/Fac       E       E </td <td>Dades general</td> <td>s</td> <td></td> <td></td> <td></td>                                                                                                    | Dades general                                                                                                    | s                                 |                                         |               |                    |
| Núm.doc.       1200010962       Dat.doc.       28.02.2021       ✓Aliberat         Soc.       UB       DComptab.       05.03.2021       ✓Doc.comptabl.         Impt Total       267,53       EUR       Domptab.       05.03.2021       ✓Doc.comptabl.         Compte de tercers       Doc.domptabl.       Doc.domptabl.       Doc.domptabl.       Doc.domptabl.         Compte de tercers       Tpus banc int.       0001       Pagador       Doc.domptabl.       Doc.domptabl.         Imputació       Existeixen dades retenció impostos       Pos.press.       D/245000900/R2020G/G00       Doc.pressupost.       400373783       1         Ce.gestor       2604CS02094000       Referència       2020-7700112896       ComMaj       62994200       ComMaj       62994200       Code.cost       2094000       Element/PEP       UP2DJ014       Ordre       Data refer.       Data refer.       Data refer.       Data refer.       Data refer.       Data refer.       Codul.inpost       27,86       Ya de pagament       Ya de pagament       T       Assignació       MARÇSEL2835T       Ces/End/Fac       Text       PEREZ,E_M.O.NEUROCIENCIES       Data base       28.02.2021       Cond.pag.       Ya de pagament       T         Assignació       MARÇSEL2835T       Ces/End/Fac       T                                                                                                    | Núm.manam.                                                                                                    | 6000950981                        | Exercici                                | 2021          | ✓ Doc.complet      |
| Soc.         UB         DComptab.         05.03.2021         Doc.comptabl.           ImptTotal         267,53 <eur< td="">         Compted.         0001         Deducció           Compte de tercers         Tpus banc int.         0001         Pagador           Imputació         Existeixen dades retenció impostos         0001         Pagador           Imputació         Existeixen dades retenció impostos         400373783         1           Ce.gestor         2604CS02094000         Thoc.pressupost.         400373783         1           Ce.gestor         2604CS02094000         Terrescupost.         400373783         1           Ce.gesto         2604CS02094000         Referència         2020-7700112896         1           ComMaj         62994200         Casse mov.         0         1         1         1         1         1         1         1         1         1         1         1         1         1         1         1         1         1         1         1         1         1         1         1         1         1         1         1         1         1         1         1         1         1         1         1         1         1         1         1         &lt;</eur<>                                                                                                    | Núm.doc.                                                                                                    | 1200010962                        | Dat.doc.                                | 28.02.20      | 21 Aliberat        |
| ImptTotal         267,53         EUR         Deducció           Compte de tercers                                                                                                    | Soc.                                                                                                    | UB                                | DCompta                                 | ab. 05.03.20  | 21 ØDoc.comptabil. |
| Compte de tercers           Creditor         102543         Tpus banc int.         0001           Pagador                                                                                                    | ImptTotal                                                                                                    | 267                               | ,53 EUR                                 |               | Deducció           |
| Creditor         102543         Tpus banc int.         0001           Pagador         Pagador         Pagador           Imputació         Existeixen dades retenció impostos         Pos.press.         D/245000900/R2020G/G00         Toc.pressupost.         400373783         1           Ce.gestor         2604CS02094000         Referència         2020-7700112896           Fons                                                                                                    | Compte de ter                                                                                                    | rcers                             |                                         |               |                    |
| Imputació         Existeixen dades retenció impostos           Pos.press.         D/245000900/R2020G/G00           Pos.press.         2604CS02094000           Fons         2604CS02094000           Fons         2020-7700112896           ComMaj         62994200           Ce.cost         2094000           Element/EP         UP2DJ014           Actu fix         Classe mov.           Comptab.inversa         Data refer.           Dades de pagament         Ind.impost           Impot         160, 52           EUR         Va de pagament           Impot         27, 86           Calcul.impostos         Ind.impost           Calcul.impostos         07           Via de pagament         T           Assignació         MARÇSEL2835T           Ces/End/Fac         T           Text         PEREZ,E_M.O.NEUROCIENCIES           Data base         28.02.2021           Cond.pag.         V030           Ind.BCR         País prov.                                                                                                    | Creditor                                                                                                    | 102543                            | Tipus ba                                | ncint. 000    | 1                  |
| Imputació         Existeixen dades retenció impostos           Pos.press.         D/2 45000900/R2020G/G00         Toc.pressupost.         400373783 1           Ce.gestor         2604CS02094000         Referència         2020-7700112896           Fons         2020-7700112896         ComMaj         62994200           Ce.cost         2094000         Ce.cost         2094000           Element/EP         UP2DJ014         Ordre         Actiu fix           Comptab.inversa         Data refer.         Data refer.           Dades de pagament         Ind.impost         07           Va de pagament         T           Assignació         MARÇSEL2835T         Ces/End/Fac           Text         PEREZ,E_M.O.NEUROCIENCIES         T           Data base         28.02.2021         Cond.pag.           Cond.pag.         V030         País prov.                                                                                                    |                                                                                                    |                                   | Pagador                                 |               |                    |
| Imputació         Existeixen dades retenció impostos           Pos.press.         D/245000900/R2020G/G00         Dioc.pressupost.         400373783         1           Ce.gestor         2604CS02094000         Referència         2020-7700112896           ComMaj         62994200         Cec.ost         2094000           Cencest         2094000         Cordre         Cec.ost           ElementPEP         UP2DJ014         Ordre         Constantion           Actiu fix         Casse mov.         Constantion         Cordre           Dades de pagament         Casse mov.         Constantion         Constantion           Import         160, 52         EUR         Frection         Constantion           Import         27, 86         Via de pagament         T           Assignació         MARÇSEL2835T         Ces/End/Fac         T           Text         PEREZ,E_M.O.NEUROCIENCIES         Data base         28.02.2021         Cond.pag.         V030           Ind.BCR         País prov.         País prov.         País prov.         Conduction         Conduction                                                                                                    |                                                                                                    |                                   |                                         |               |                    |
| Pos.press.       D/245000900/R2020G/G00       Toc.pressupost.       400373783       1         Ce.gestor       2604CS02094000       Referència       2020-7700112896         Fons       2020-7700112896       ComMaj       62994200         Ce.cost       2094000       CelementPE       UP2DJ014         CementPEP       UP2DJ014       Ordre       CelementPE         Actu fix       Casse mov.       Data refer.       CelementPE         Dades de pagament       Casse mov.       CelementPE       Value pagament         Import       160, 52       EUR       Ind.impost       07         Va de pagament       T       Va de pagament       T         Assignació       MARÇSEL2835T       Ces/End/Fac       T         Text       PEREZ,E_M.O.NEUROCIENCIES       T       T         Data base       28.02.2021       Cond.pag.       V030         Ind.BCR       País prov.       País prov.       T                                                                                                    | Imputació                                                                                                    | Existeixen dades retend           | ió impostos                             |               |                    |
| Ce.gestor         2604CS02094000           Fons         Referència         2020-7700112896           ComMaj         62994200         Commain           Ce.cost         2094000         Commain           ElementPEP         UP2DJ014         Ordre           Actiu fix         Casse mov.         Casse mov.           Comptab.inversa         Data refer.         Comptab.inversa           Dades de pagament         Import         160, 52           EUR         Ind.impost         07           Caclaul.impostos         Ind.impost         07           Caclaul.impostos         Cas/End/Fac         Import           Text         PEREZ,E_M.O.NEUROCIENCIES         Cas/End/Fac           Data base         28.02.2021         Cond.pag.         V030           Ind.BCR         País prov.         País prov.                                                                                                    | Pos.press.                                                                                                    | D/245000900/R20                   | 20G/G00 Doc.pres                        | supost. 400   | 373783 1           |
| Fons                                                                                                    | Ce.gestor                                                                                                    | 2604CS02094000                    |                                         |               |                    |
| ComMaj         €2994200           Ce.cost         2094000           ElementPEP         UP2DJ014         Ordre           Actiu fix         Classe mov.           Comptab.inversa         Data refer.           Dades de pagament         Data refer.           Import         160, 52         EUR           Import         27, 86                                                                                                    | Fons                                                                                                    |                                   | Referènc                                | cia 202       | 0-7700112896       |
| Ce.cost       2094000         ElementPEP       UP2DJ014       Ordre         Actu fix       Classe mov.                                                                                                    | ComMaj                                                                                                    | 62994200                          |                                         |               |                    |
| Element/PEP     UP2DJ014     Ordre       Actiu fix     Classe mov.       Comptab.inversa     Data refer.       Dades de pagament     Data refer.       Import     160, 52 EUR       Impost     27, 86       Calcul.impostos     Ind.impost       Calcul.impostos     07       Via de pagament     T       Assignació     MARÇSEL283ST       Ces/End/Fac     Text       PEREZ,E_M.O.NEUROCIENCIES     Data base       Data base     28.02.2021       Cond.pag.     V030       Ind.BCR     País prov.                                                                                                    | Ce.cost                                                                                                    | 2094000                           |                                         |               |                    |
| Actiu fix     Casse mov.       Comptab.inversa     Data refer.       Dades de pagament     Data refer.       Import     160, 52       EUR     Ind.impost       O7     Va de pagament       Calcul.impostos     Ind.impost       Calcul.impostos     O7       Va de pagament     T       Text     PEREZ,E_M.O.NEUROCIENCIES       Data base     28.02.2021       Cond.pag.     V030       Ind.BCR     País prov.                                                                                                    | ElementPEP                                                                                                    | UPZDJ014                          | Ordre                                   |               |                    |
| Comptab.inversa     Data refer.       Dades de pagament     Import       Impost     27,86       Calcul.mpostos     Ind.impost       Calcul.mpostos     Ind.impost       Calcul.mpostos     Ind.impost       Via de pagament     T       Assignació     MARÇSEL283ST       Ces/End/Fac     Text       PEREZ,E_M.O.NEUROCIENCIES     Data base       Data base     28.02.2021       Cond.pag.     V030       Ind.BCR     País prov.                                                                                                    | Actiu fix                                                                                                    |                                   | Classe m                                | nov.          | 1                  |
| Dades de pagament           Import         160, 52 EUR           Impost         27, 86           Calcul.mpostos         Ind.impost           Calcul.mpostos         Via de pagament           Assignació         MARÇSEL283ST           Ces/End/Fac         Text           PEREZ,E_M.O.NEUROCIENCIES         Data base           Data base         28.02.2021           Cond.pag.         V030           Ind.BCR         País prov.                                                                                                    |                                                                                                    | Comptab.inversa                   | Data refe                               | er.           |                    |
| Import         160, 52         EUR           Impost         27, 86         Ind.impost         07           Calcul impostos         Via de pagament         T           Assignació         MARÇSEL283ST         Ces/End/Fac         T           Text         PEREZ,E_M.O.NEUROCIENCIES         Data base         28.02.2021         C           Cond.pag.         V030         País prov.         T         P                                                                                                    | Dades de paga                                                                                                    | ament                             |                                         |               |                    |
| Impost     27, 86       Calculimpostos     Ind.impost     07       Va de pagament     T       Assignació     MARÇSEL283ST     Ces/End/Fac       Text     PEREZ,E_M.O.NEUROCIENCIES       Data base     28.02.2021       Cond.pag.     V030       Ind.RCR     País prov.                                                                                                    | Import                                                                                                    | 160,5                             | 2 FUR                                   |               |                    |
| Calcul.mpostos     Ind.mpost     07       Va de pagament     T       Assignació     MARÇSEL283ST     Ces/End/Fac       Text     PEREZ,E_M.O.NEUROCIENCIES       Data base     28.02.2021       Cond.pag.     V030       Ind.BCR     País prov.                                                                                                    | Impost                                                                                                    | 27,8                              | 6                                       |               |                    |
| Va de pagament T<br>Assignació MARÇSEL2835T Ces/End/Fac<br>Text PEREZ,E_M.O.NEUROCIENCIES<br>Data base 28.02.2021<br>Cond.pag. V030<br>Ind.BCR País prov.                                                                                                    |                                                                                                    | Calcul.impostos                   | <br>Ind.impc                            | ost 07        |                    |
| Assgnació MARÇSEL2835T Ces/End/Fac<br>Text PEREZ,E_M.O.NEUROCIENCIES<br>Data base 28.02.2021<br>Cond.pag. V030<br>Ind.BCR País prov.                                                                                                    |                                                                                                    | 0                                 | Via de pi                               | agament T     |                    |
| Text         PEREZ,E_M.O.NEUROCIENCIES           Data base         28.02.2021           Cond.pag.         V030           Ind.BCR         País prov.                                                                                                    | Assignació                                                                                                    | MARC5EL2835T                      | Ces/End                                 | /Fac          |                    |
| Data base         28.02.2021           Cond.pag.         V030           Ind.BCR         País prov.                                                                                                    | Text                                                                                                    | PEREZ,E_M.O.NEUROC                | IENCIES                                 |               |                    |
| Cond.pag. V030<br>Ind.BCR País prov.                                                                                                    | Data base                                                                                                    | 28.02.2021                        |                                         |               |                    |
| Ind.BCR País prov.                                                                                                    | Cond.pag.                                                                                                    | V030                              |                                         |               |                    |
|                                                                                                    | Ind.BCR                                                                                                    |                                   | País prov                               | /.            |                    |
|                                                                                                    |                                                                                                    |                                   |                                         |               |                    |

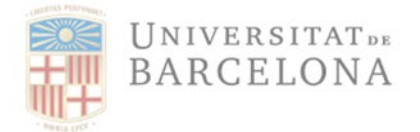

Unitat de Registre i Digitalització de Factures

Gran Via de les Corts Catalanes, 585 08007 Barcelona +34 934 020 497 digitalitzacio.factures@ub.edu

#### El sistema mostrarà els documents annexats:

| 🔄 Servei: Lista d'annexos 🛛 🕅 🔀 |                                         |  |            |  |                       |  |  |
|---------------------------------|-----------------------------------------|--|------------|--|-----------------------|--|--|
| No                              | `Nou.&®∕@≳ ?!?                          |  |            |  |                       |  |  |
| Annex                           | Annexos a UB 6000950981                 |  |            |  |                       |  |  |
| Icona                           | Icona Títol Nom de l'autor Data creació |  |            |  |                       |  |  |
|                                 | Incoming invoice                        |  | 04.03.2021 |  |                       |  |  |
|                                 | Incoming invoice                        |  |            |  |                       |  |  |
| <u> </u>                        | Incoming invoice                        |  |            |  |                       |  |  |
|                                 | Incoming invoice                        |  |            |  |                       |  |  |
|                                 |                                         |  |            |  |                       |  |  |
|                                 |                                         |  |            |  |                       |  |  |
|                                 |                                         |  |            |  |                       |  |  |
|                                 |                                         |  |            |  |                       |  |  |
|                                 |                                         |  |            |  |                       |  |  |
|                                 |                                         |  |            |  |                       |  |  |
|                                 |                                         |  |            |  |                       |  |  |
|                                 |                                         |  |            |  |                       |  |  |
|                                 |                                         |  |            |  |                       |  |  |
|                                 |                                         |  |            |  |                       |  |  |
|                                 |                                         |  |            |  |                       |  |  |
|                                 |                                         |  |            |  | <ul> <li>X</li> </ul> |  |  |
|                                 |                                         |  |            |  |                       |  |  |

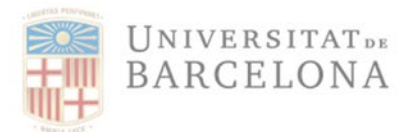

### NOTA ACLARATÒRIA SOBRE LA CONFORMITAT DE RECEPCIÓ DE MATERIAL O PRESTACIÓ DEL SERVEI REALITZAT (vàlid des del 25 de març de 2014):

La conformitat de la recepció del material o prestació del servei que s'està facturant no la dóna el responsable del crèdit (aquest autoritza la despesa) sinó que ho ha de fer la persona que va sol·licitar el material o el servei, i la figura pot o no coincidir amb la del responsable (veure article 29 de les Bases d'Execució del Pressupost 2020). Seguint instruccions de l'Oficina de Control Intern de la UB, Aquesta conformitat de recepció de material es podrà formalitzar mitjançant qualsevol document que estigui degudament signat o que en el que es pugui identificar correctament la persona de la UB que ha rebut el material o servei i dóna aquesta conformitat. Per tant, seran admissibles com a document de conformitat de recepció:

- el formulari de conformitat degudament signat (model de formulari disponiblea la web)
- I'albarà de recepció de material
- qualsevol altre document que permeti identificar aquesta recepció de material o servei, tal com un correu electrònic del receptor del servei/subministrament.

Ara bé, per a facilitar la gestió, **i només en el cas en què la persona que hagi de donar la conformitat de recepció sigui la mateixa persona que està fent la tramitació de la factura en el sistema Atenea-Ecofin**, s'ha preparat el sistema per tal que en les factures per import inferior a 2.000  $\in$  no es demani que s'afegeixi un document de conformitat de recepció, ja que el sistema registre i identifica la persona que està acceptant la factura (passant-la a estat G).

MOLT IMPORTANT: Ha de quedar clar que en cas que la persona que ha de donar la conformitat sigui diferent a la persona que tramita la factura en el sistemaAtenea-Ecofin i l'import de la factura és inferior a 2.000 €, s'haurà d'adjuntar el corresponent document de conformitat en el sistema, tot i que aquest no el demani, podent a més incloure com a document alternatiu al formulari signat i l'albarà, un correu electrònic del servei/subministrament

Per a factures d'import superior a 2.000 € el sistema continuarà demanant que s'adjunti el corresponent document de conformitat (qualsevol dels documents esmentats com a tals).

\*\*\*\*\*\*